### Lora GPS Tracker with MQTT and Blynk Mobile AP Integration

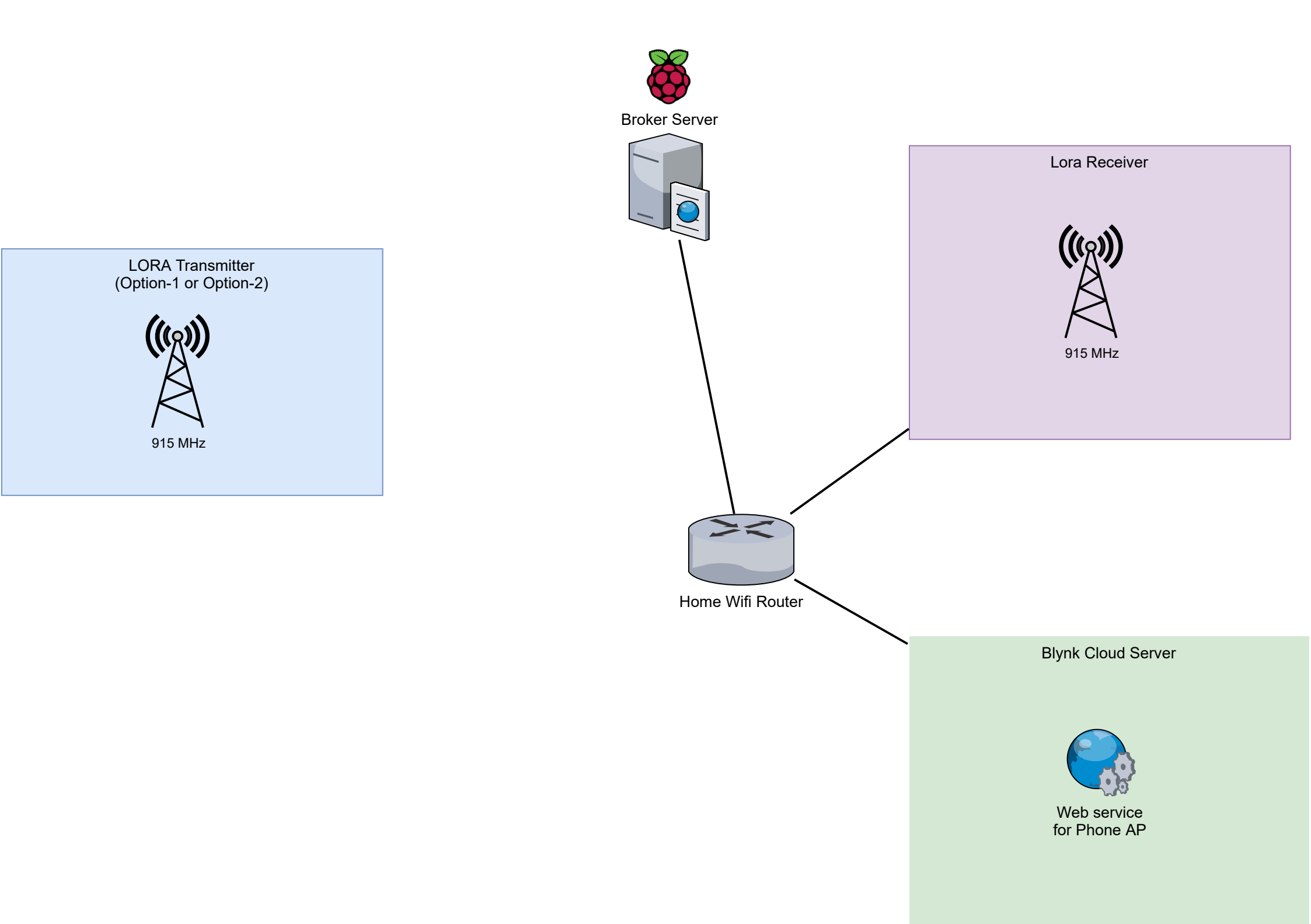

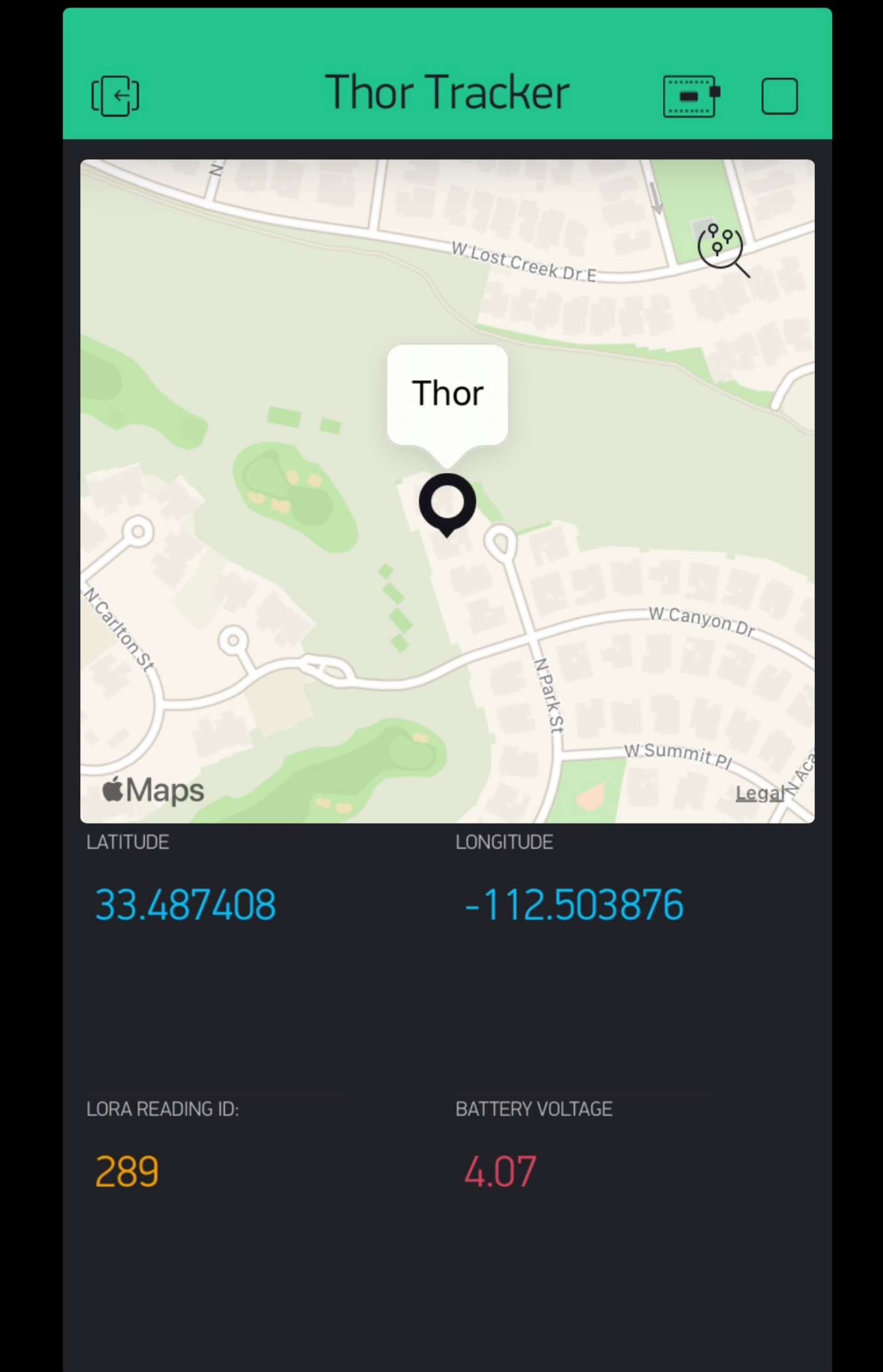

If you have any problems during the installation procedure, take a look at the ESP32 Troubleshooting Guide .

If you like the ESP32, enroll in our course: Learn ESP32 with Arduino IDE.

#### Prerequisites: Arduino IDE Installed

Before starting this installation procedure, make sure you have the latest version of the Arduino IDE installed in your computer. If you don't, uninstall it and install it again. Otherwise, it may not work.

Having the latest Arduino IDE software installed from arduino.cc/en/Main/Software , continue with this tutorial.

Do you need an ESP32 board? You can buy it here .

#### Installing ESP32 Add-on in Arduino IDE

To install the ESP32 board in your Arduino IDE, follow these next instructions:

1. In your Arduino IDE, go to File> Preferences

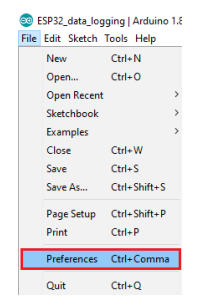

 Enter https://dl.espressif.com/dl/package\_esp32\_index.json into the "Additional Board Manager URLs" field as shown in the figure below. Then, click the "OK" button:

| Preferences                                                                      | ×                                                 |
|----------------------------------------------------------------------------------|---------------------------------------------------|
| Settings Network                                                                 |                                                   |
| Cluster barrent and and and and and and and and and and                          |                                                   |
|                                                                                  |                                                   |
| C: \Users\ruisantos\Documents\Arduno                                             | Browse                                            |
| Editor language: System Default                                                  | <ul> <li>(requires restart of Arduino)</li> </ul> |
| Editor font size: 17                                                             |                                                   |
| Interface scale: Automatic 100 + % (requires restart of Ardu                     | ino)                                              |
| Show verbose output during: compilation upload                                   |                                                   |
| Compiler warnings: None 🗸                                                        |                                                   |
| Display line numbers                                                             |                                                   |
| Enable Code Folding                                                              |                                                   |
| ☑ Verify code after upload                                                       |                                                   |
| Use external editor                                                              |                                                   |
| Aggressively cache compiled core                                                 |                                                   |
| Check for updates on startup                                                     |                                                   |
| Update sketch files to new extension on save (.pde -> .ino)                      |                                                   |
| Save when verifying or uploading                                                 |                                                   |
| Additional Boards Manager URLs: https://dl.espressif.com/dl/package_esp32_index. | json, http://arduino.esp8266.com/stable/package_e |
| More preferences can be edited directly in the file                              |                                                   |
| C: \Users\ruisantos\AppData\Local\Arduino15\preferences.txt                      |                                                   |
| (edit only when Arduino is not running)                                          |                                                   |
|                                                                                  |                                                   |
|                                                                                  |                                                   |
|                                                                                  |                                                   |
|                                                                                  | OK Cancel                                         |

Note: if you already have the ESP8266 boards URL, you can separate the URLs with a comma as follows:

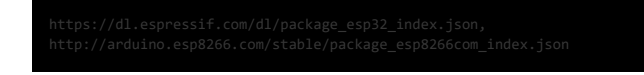

3. Open the Boards Manager. Go to Tools > Board > Boards Manager...

Installing ESP32 in Arduino IDE (Windows, Mac OS X, Linux) | Random Nerd Tutorials

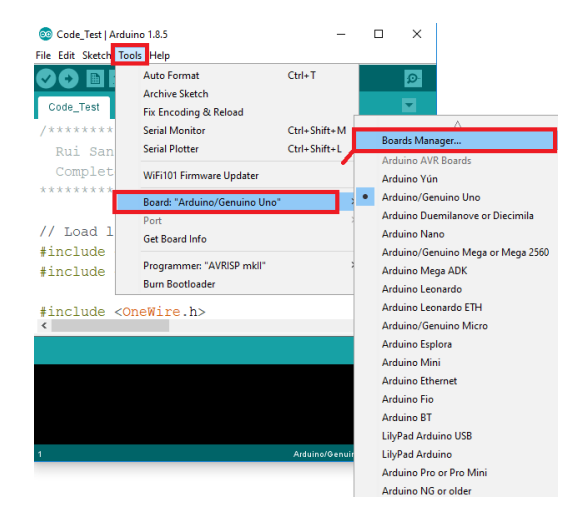

4. Search for ESP32 and press install button for the " ESP32 by Espressif Systems":

| 💿 Boards Manager 🔅 🔅                                                                                              | × |
|----------------------------------------------------------------------------------------------------|---|
| Type All v esp32                                                                                                  |   |
| esp32 pv; Espresalf Systems<br>Boards included in this package:<br>ESP32 Dev Module, WEMOS LoLin32.<br>More: Info |   |
|                                                                                                    |   |
|                                                                                                    |   |
|                                                                                                    |   |
|                                                                                                    | , |
| Downloading too s (3/3). Downloaded 30,228kb of 125,719kb.                                                        | ] |

5. That's it. It should be installed after a few seconds.

| Boards Manager                                                                                                    | >      |
|----------------------------------------------------------------------------------------------------|--------|
| pe Al v esp32                                                                                                    |        |
| sp32 by Espressif Systems version 1.0.2 INSTALLED Window Snp<br>Soards included in this packagei<br>SSP32 Dev Module, WEMOS LaLIn32.<br>Wara ufde | ^      |
| Select version v Install                                                                                                    | Remove |
|                                                                                                    |        |
|                                                                                                    |        |
|                                                                                                    |        |
|                                                                                                    |        |
|                                                                                                    |        |
|                                                                                                    |        |
|                                                                                                    |        |
|                                                                                                    | Close  |

#### Testing the Installation

Plug the ESP32 board to your computer. With your Arduino IDE open, follow these steps:

1. Select your Board in Tools > Board menu (in my case it's the DOIT ESP32 DEVKIT V1)

|                       | 0               |          | Auto Format<br>Archive Sketch                                                                                                    | Ctrl+T                       |                                  |                                                                                                    |
|-----------------------|-----------------|----------|----------------------------------------------------------------------------------------------------|------------------------------|----------------------------------|----------------------------------------------------------------------------------------------------|
| 1<br>2<br>3           | void<br>//      | s(<br>p) | Fix Encoding & Reload<br>Serial Monitor<br>Serial Plotter<br>WiFi101 Firmware Updater                                                            | Ctrl+Shift+M<br>Ctrl+Shift+L | in o                             | nce:                                                                                                    |
| 5<br>6<br>7<br>8<br>9 | void<br>//<br>} | le<br>pi | Board: "DOIT ESP32 DEVKIT V1<br>Flash Frequency: "80MH2"<br>Upload Speed: "921600"<br>Core Debug Level: "None"<br>Port: "COM4"<br>Get Board Info | • 3<br>3<br>3<br>3<br>3      | A<br>N<br>N<br>E                 | Adafruit ESP32 Feather<br>lodeMCU-32S<br>IH ET LIVE ESP32DevKIT<br>IH ET LIVE ESP32MiniKit<br>SP32vn IoT Uno                                                |
|                       |                 |          | Programmer: "AVRISP mkil"<br>Burn Bootloader                                                                                                    | 2                            | • D<br>0<br>11<br>11<br>11<br>11 | IOIT ESP32 DEVRIT V1<br>LIMEX ESP32-EV8<br>ULIMEX ESP32-GATEWAY<br>haiEasyElec's ESPino32<br>155tack-Core-ESP32<br>leltec_WIFL_kit_32<br>leltec_WIFL_kit_32 |

Search ...

2. Select the Port (if you don't see the COM Port in your Arduino IDE, you need to install the CP210x USB to UART Bridge VCP Drivers):

| Blink_sketch | Auto Format<br>Archive Sketch<br>Fix Encoding & Reload | Ctrl+T       |    |              |
|--------------|--------------------------------------------------------|--------------|----|--------------|
| 1 /*         | Serial Monitor                                         | Ctrl+Shift+M |    |              |
| 2 Bli        | Serial Plotter                                         | Ctrl+Shift+L |    |              |
| 3 */         | WiFi101 Firmware Updater                               |              |    |              |
| 4            | Board: "DOIT ESP32 DEVKIT V1"                          |              | >  |              |
| 5// le       | Flash Frequency: "80MHz"                               |              | >0 | 23           |
| 6 const      | Upload Speed: "921600"<br>Core Debug Level: "None"     |              | >  |              |
| 7            | Port: "COM4"                                           |              | ,  | Serial norts |
| 8 // th      | Get Board Into                                         |              | ~  | COM4N        |

3. Open the following example under File > Examples > WiFi (ESP32) > WiFiScan

| 50 s | ketch_dec12a | Arduino 1.8.5        |   |                                      |    |                     |
|------|--------------|----------------------|---|--------------------------------------|----|---------------------|
| File | Edit Sketch  | Ioois Heip           |   |                                      |    |                     |
|      | New          | Ctrl+N               |   |                                      |    |                     |
|      | Open         | Ctrl+O               |   |                                      |    |                     |
|      | Open Recent  | 1                    |   |                                      |    |                     |
|      | Sketchbook   | :                    | > |                                      |    |                     |
|      | Examples     | 1                    |   | EC022                                | 、  | nce:                |
|      | Close        | Ctrl+W               |   | ESP32<br>ESD33 BLE Arduine           | Ś  |                     |
|      | Save         | Ctrl+S               |   | ESP 32 BEE Ardunio                   | ĺ, |                     |
|      | Save As      | Ctrl+Shift+S         |   | LITTROUS                             | ĺ  |                     |
|      | Dage Setup   | Ctol. Shift, D       |   | Performance                          | ĺ  |                     |
|      | Page Setup   | Chill D              |   | Preferences                          | ĺ  | eatedly:            |
|      | rint         | Cultr                |   | SD MAAC                              | ĺ  |                     |
|      | Preferences  | Ctrl+Comma           |   | Simula PLE                           | ĺ, |                     |
|      | 0.1          | <b>C</b> 11 <b>C</b> |   | SIMPLEBLE                            | ĺ  |                     |
|      | Quit         | Ctri+Q               |   | SPIFFS                               | ĺ  |                     |
|      |              |                      |   | wie                                  | ĵ  | ETLI I ANI9720      |
|      |              |                      |   | WEECHartSamue                        | 1  | CTU TUK110          |
|      |              |                      |   | Wintelientsecure                     | 1  |                     |
|      |              |                      |   | Examples from Custom Libraries       |    | SimplewiFiserver    |
|      |              |                      |   | Adafruit ILI9341                     | 2  | WiFiBlueToothSwitch |
|      |              |                      |   | Adafruit NeoPixel                    | 2  | WiFiClient          |
|      |              |                      |   | Adafruit SSD1306                     | 2  | WiFiClientBasic     |
|      |              |                      |   | ArduinoJson                          | 2  | WiFiClientEvents    |
|      |              |                      |   | DallasTemperature                    | 2  | WiFiClientStaticIP  |
|      |              |                      |   | DHT sensor library                   | 2  | WiFilPv6            |
|      |              |                      |   | Embedis                              | 2  | WiFiMulti           |
|      |              |                      |   | ESP Async UDP                        | 2  | WiFiScan            |
|      |              |                      |   | ESP Async WebServer                  | 1  | WiFiSmartConfig     |
|      |              |                      |   | ESP AsyncTCP                         | 2  | WiFiTeInetToSerial  |
|      |              |                      |   | ESP8266 and ESP32 Oled Driver for SS | 50 | WiFiUDPClient       |
|      |              |                      |   | ESP8266 Weather Station              | 2  | WPS                 |
|      |              |                      |   |                                      |    |                     |

#### 4. A new sketch opens in your Arduino IDE:

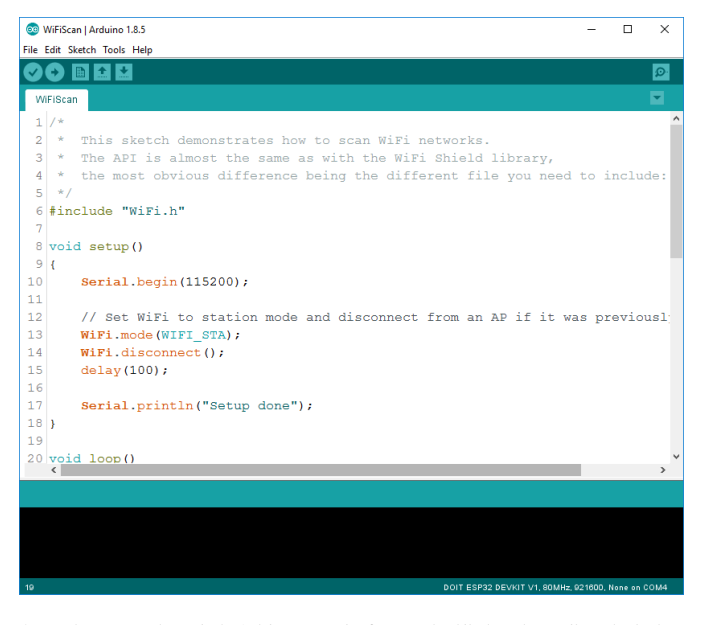

5. Press the **Upload** button in the Arduino IDE. Wait a few seconds while the code compiles and uploads to your board.

|    | 0 |   |
|----|---|---|
|    |   |   |
| 44 |   | D |

6. If everything went as expected, you should see a " **Done uploading.**" message.

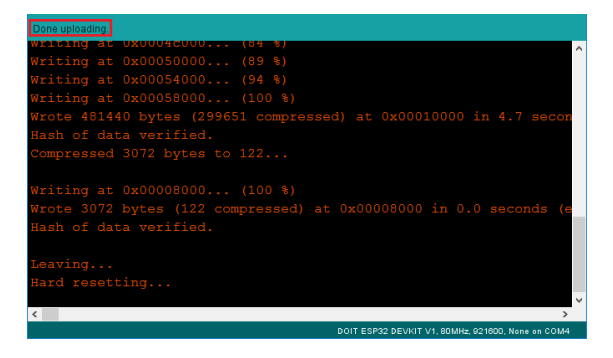

7. Open the Arduino IDE Serial Monitor at a baud rate of 115200:

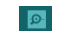

8. Press the ESP32 on-board **Enable** button and you should see the networks available near your ESP32:

For this project, we'll use the following components:

#### Lilygo T-Beam Rev1 (This is the LORA Transmitter {option-1} to place on a dog, bike, etc.)

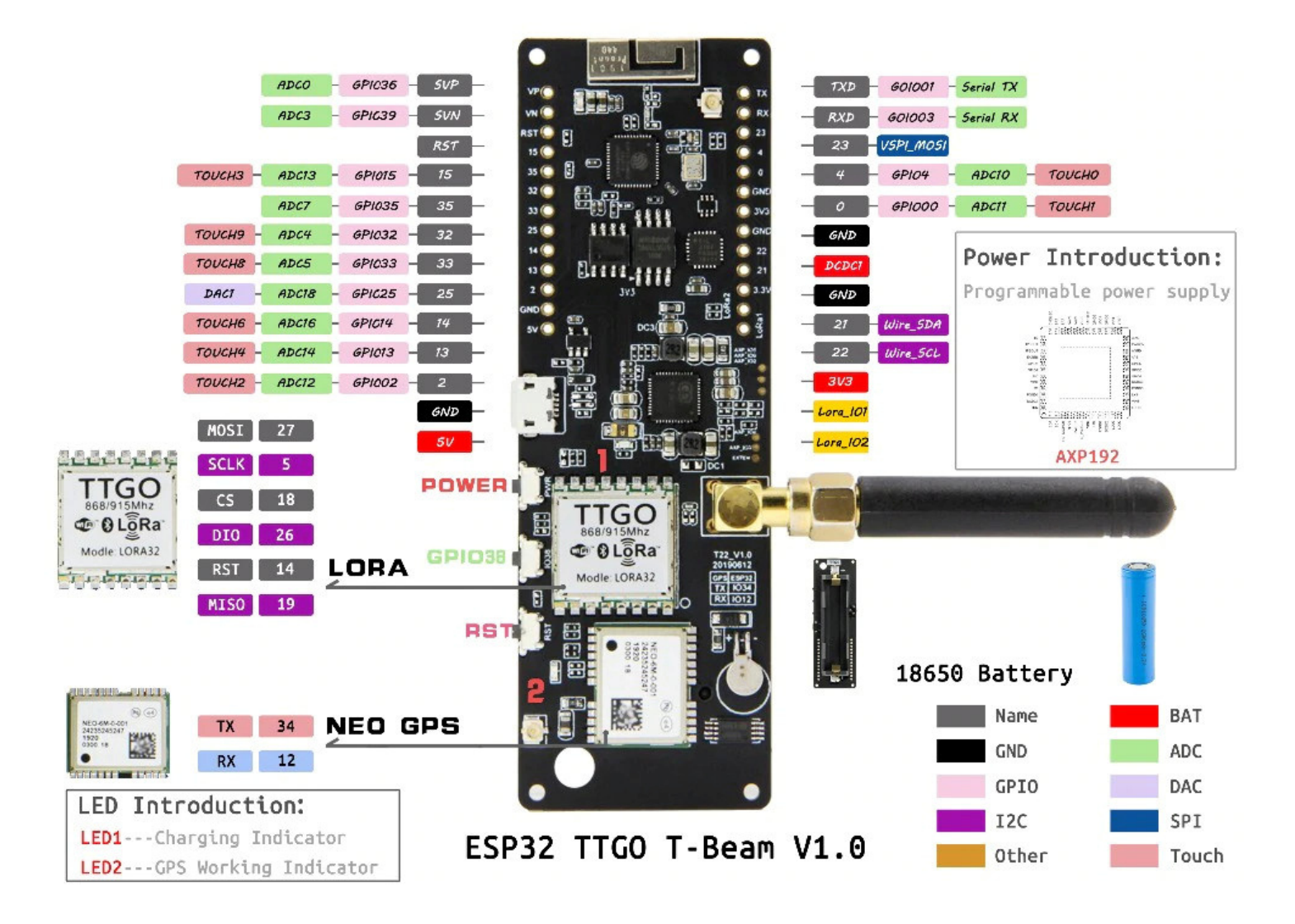

#### You will need to install the following libraries in Arduino (if not already installed):

- WiFiConnectOLED.h
- RadioLib
- Button2
- esp8266-oled-ssd1306
- TinyGPSPlus

Upload the completed sketch (See Transmitter Code Option-1) by following these instructions using the Arduino Program:

Go to **Tools** > **Port** and select the COM port the device is connected to. Then, go to **Tools** > **Board** and select the board you're using. In our case, it's the T-Beam. Now go to the top menu, and click upload.

This is a LORA GPS transmitter and receiver controlled by the center button:

The Menu choices are:

- Power Status of Module
- GPS coordinates
- LORA Transmit Function of GPS coordinates with battery condition
- LORA Receive Data Function

Note – To use this device with the Lora Receiver, set the device to transmit. The GPS coordinates will be transmitted to the Lora receiver when a satellite lock occurs (this can take up to 5 minutes) along with the battery voltage and Lora Reading.

Note – If you are using the battery, Hold the middle button for three seconds and release to place device in Sleep Mode to shut off. To turn back on, and bring the device out of sleep mode, use the power button.

Note – I added an OLED display mapped to the following pins:

Lora > OLED Display DCDC1 = 3.3v GND = GND 21 = SDA 22 = SCL

Place device (use middle button into Lora Sender mode)

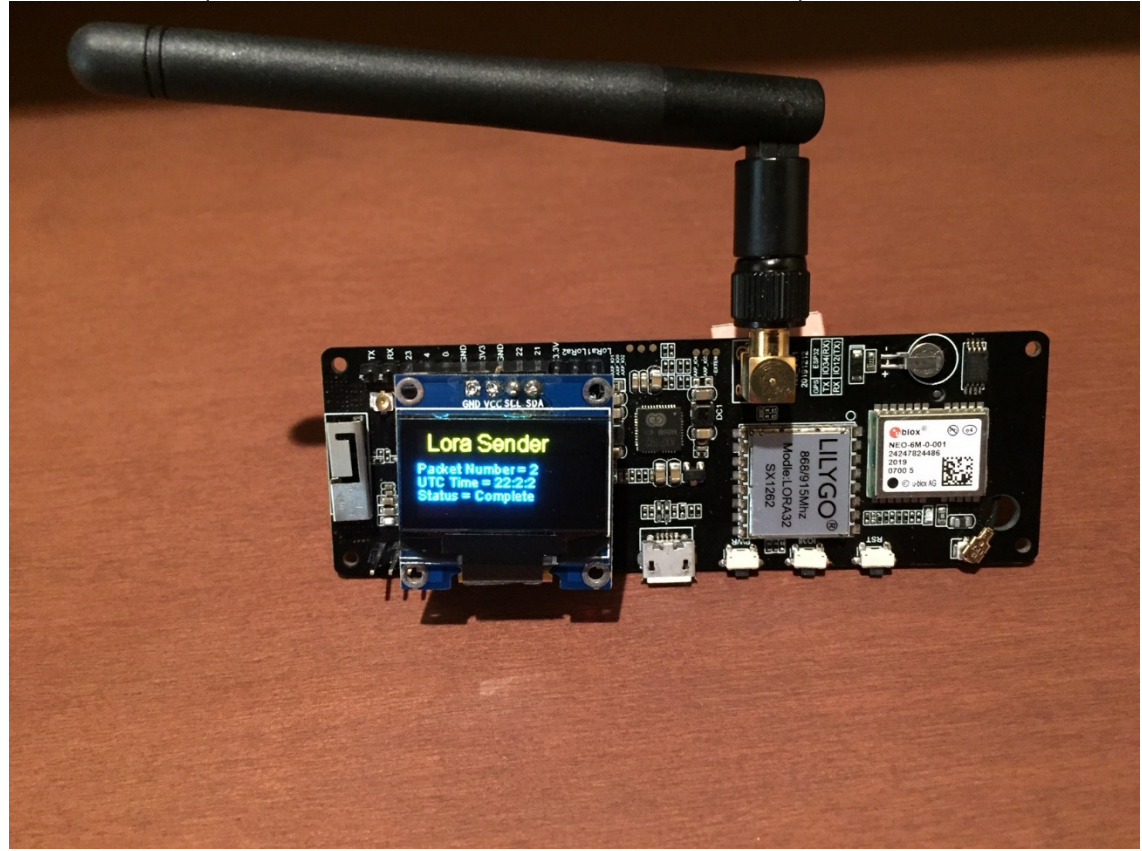

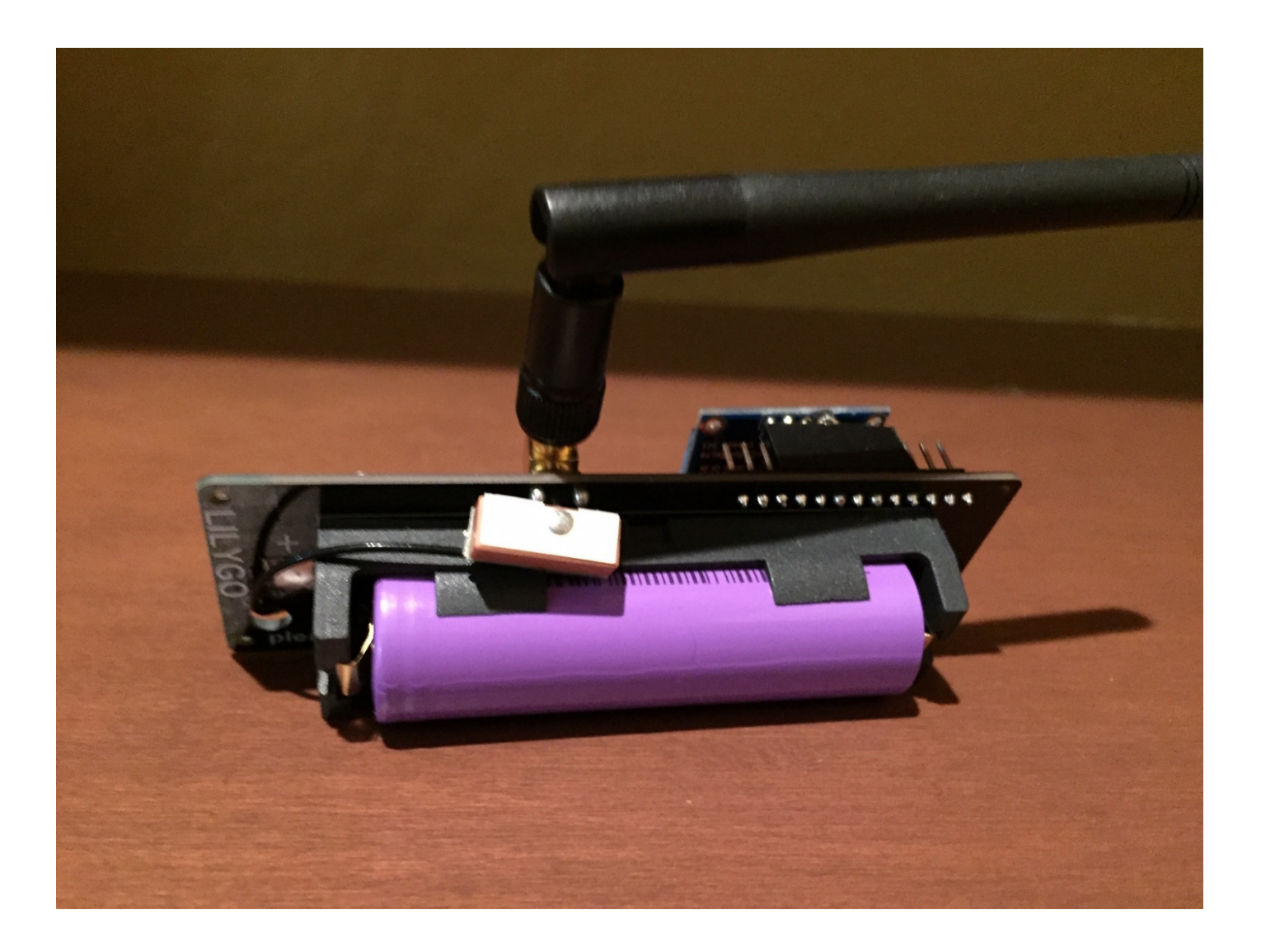

For this project, we'll use the following components:

- Heltec LoRa32 SX1276 OLED board (This is the LORA Transmitter that will be placed on a dog, bike, etc.)

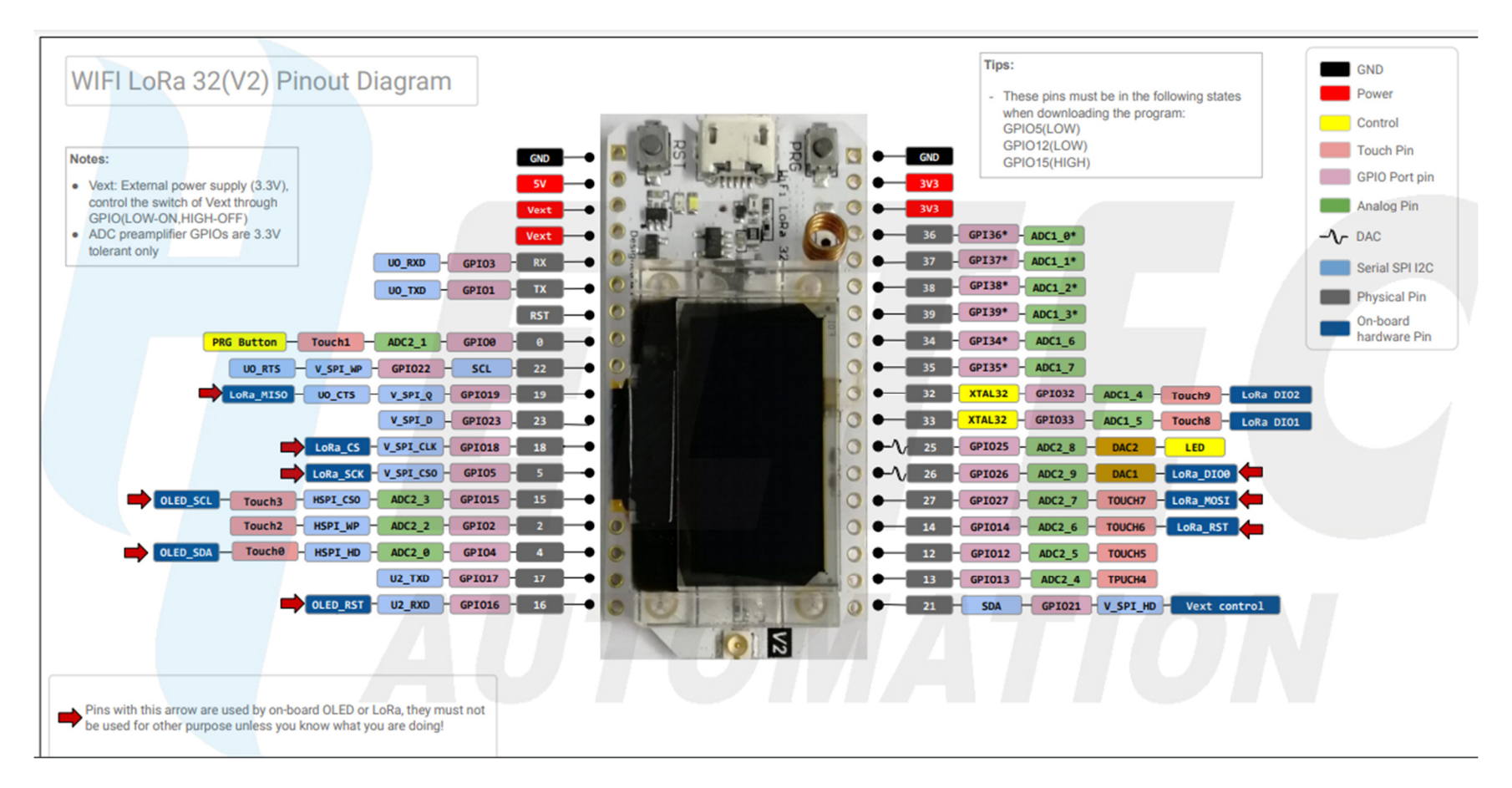

### Heltec\_ESP32 Library

#### How to install this library

We recommend using the Arduino library manager, it's the simplest way

#### **Use Arduino Library Manager**

Open Arduino IDE, then Select Sketch->Include Library->Manage Libraries... Search Heltec ESP32 and install it.

| Ś | Arduino | File | Edit | Sketch             | Tools                    | Help                    |                       |                             |                 |     |
|---|---------|------|------|--------------------|--------------------------|-------------------------|-----------------------|-----------------------------|-----------------|-----|
|   |         |      |      | Verify/0<br>Uploac | Verify/Compile<br>Upload |                         | 業R<br>業U              | Manage Libraries            | <u>ት</u><br>ት እ |     |
|   |         |      |      | Uploac<br>Export   | l Using I<br>compile     | Programmer<br>ed Binary | ひ<br>新<br>ひ<br>第<br>S | Add .ZIP Library            |                 | 读   |
|   |         |      |      | Show S             | Sketch F                 | older                   | ЖК                    | Arduino libraries<br>Bridge |                 | ~   |
|   |         | =    | 邮箱   | Add Fil            | e                        |                         |                       | Esplora<br>Ethernet         |                 | ndr |

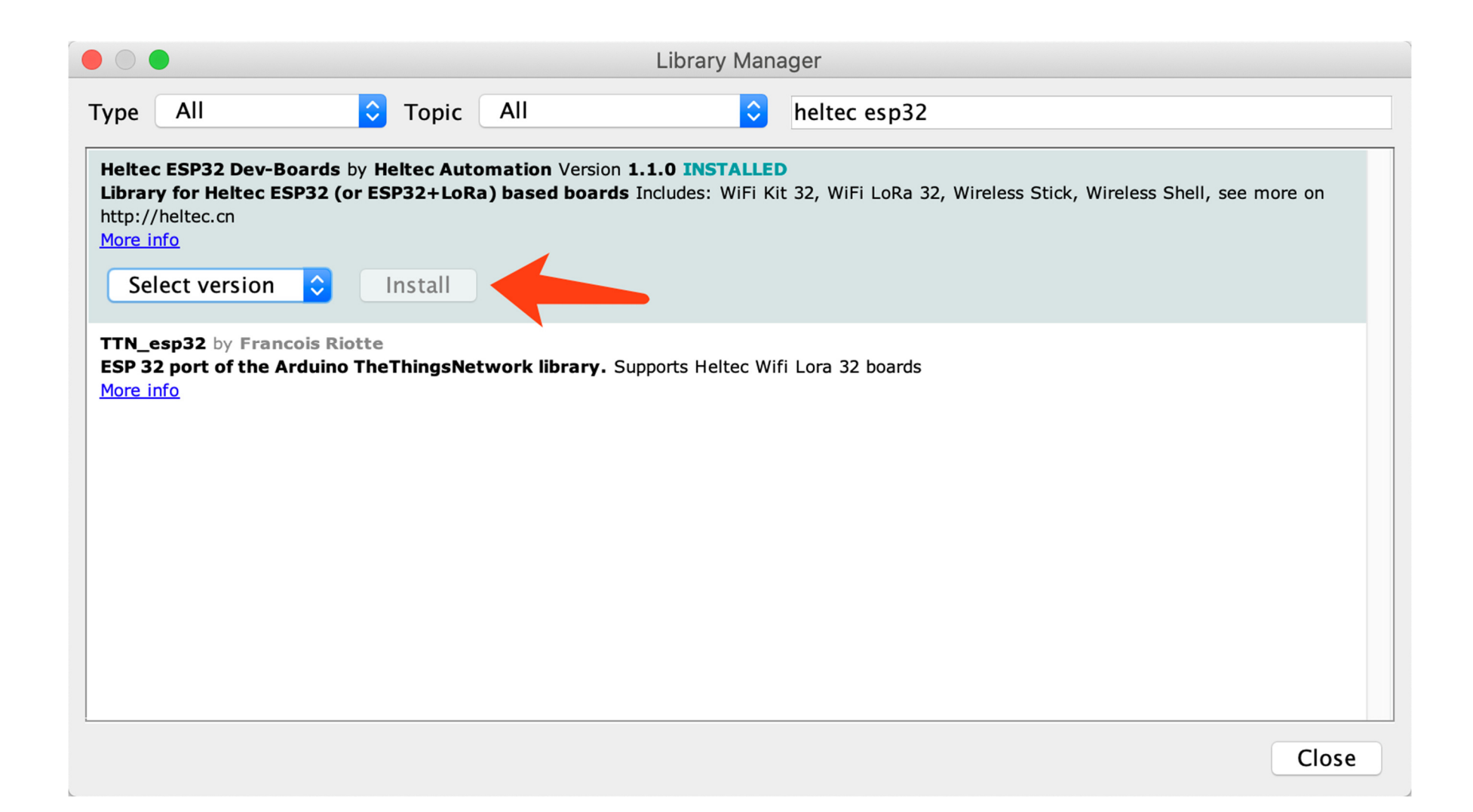

#### You will need to install the following libraries in Arduino (if not already installed):

- SPI.h
- LoRa.h
- TinyGPS++.h
- Wire.h
- Adafruit\_GFX.h
- Adafruit\_SSD1306.h

### Upload the completed sketch (See Transmitter Code Option-2) by following these instructions using the Arduino Program:

Go to **Tools** > **Port** and select the COM port the device is connected to. Then, go to **Tools** > **Board** and select the board you're using. In our case, it's the Heltec WiFi Lora 32(V2). Now go to the top menu, and click upload.

Note – I added a 3.7 volt @ 1200mAH rechargeable battery and a power switch.

Note – When using this device with the Lora Receiver, the GPS coordinates will be transmitted to the Lora receiver when a satellite lock occurs (this can take up to 5 minutes) along with the battery voltage and Lora Reading.

Here is a picture with the battery pack, GPS module, power switch, and voltage divider network (scaled to read 5Vdc at 3.3Vdc input)

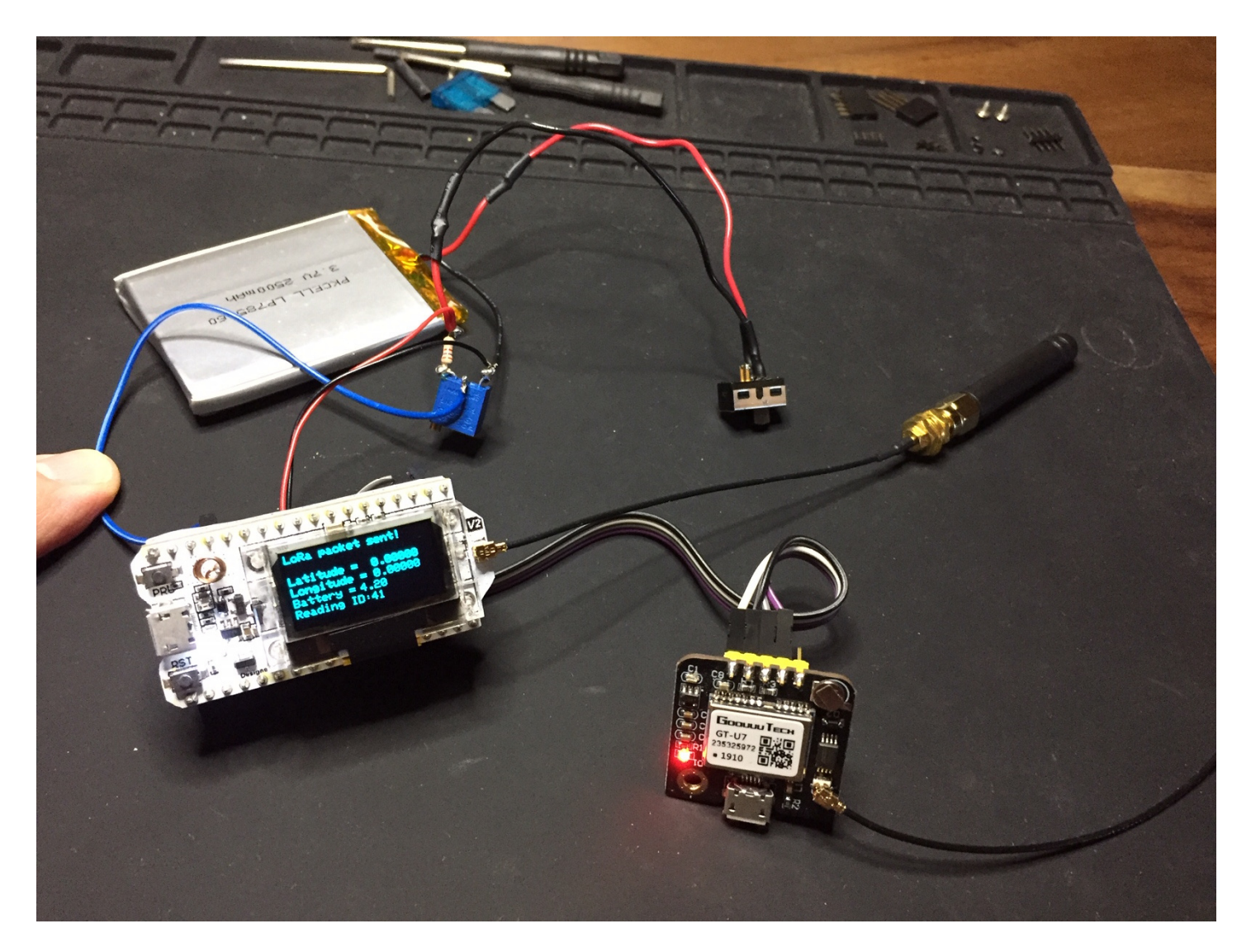

For this project, we'll use the following components:

• TTGO LoRa32 SX1276 OLED board (This is the LORA Receiver & WiFi Module inside your house)

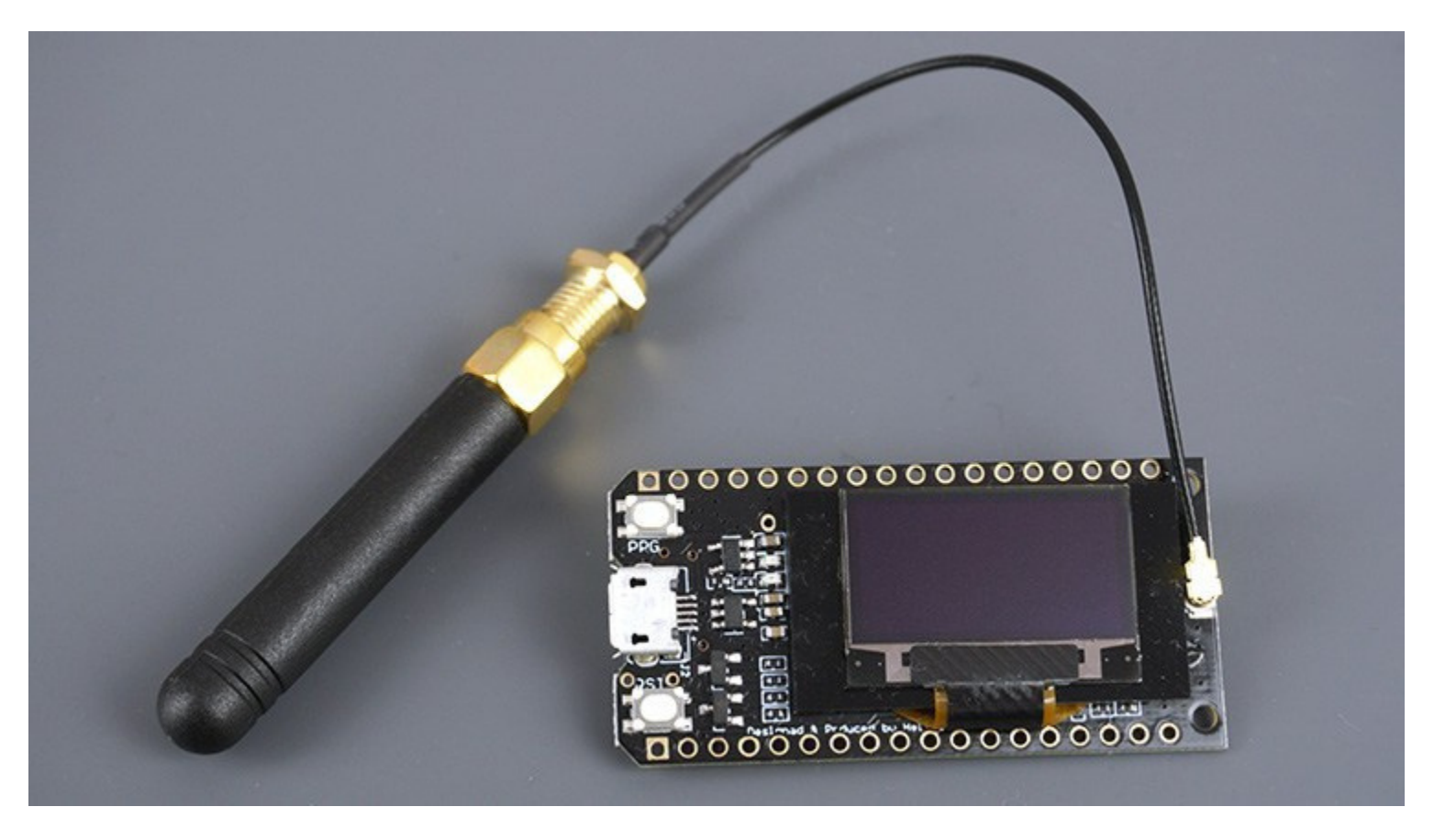

You will need to install the following libraries in Arduino (if not already installed):

- WiFiConnectOLED.h
- "SSD1306.h"
- Wire

- WiFi.h
- WebServer.h
- PubSubClient.h
- LoRa.h
- SPI.h

#### Upload the completed sketch (See Receiver Code) by following these instructions using the Arduino Program:

Go to **Tools** > **Port** and select the COM port the device is connected to. Then, go to **Tools** > **Board** and select the board you're using. In our case, it's the TTGO LoRa32-OLED V1. Now go to the top menu, and click upload.

Note- Turn device on and setup you Wifi byfollowing the instructions on the "OLED Screen".

Note – This Lora receiving device works with a Raspberry Pi Model 3B+ through your house WiFi and the MQTT Protocol.. Refer to separate instructions for setting up the Raspberry Pi.

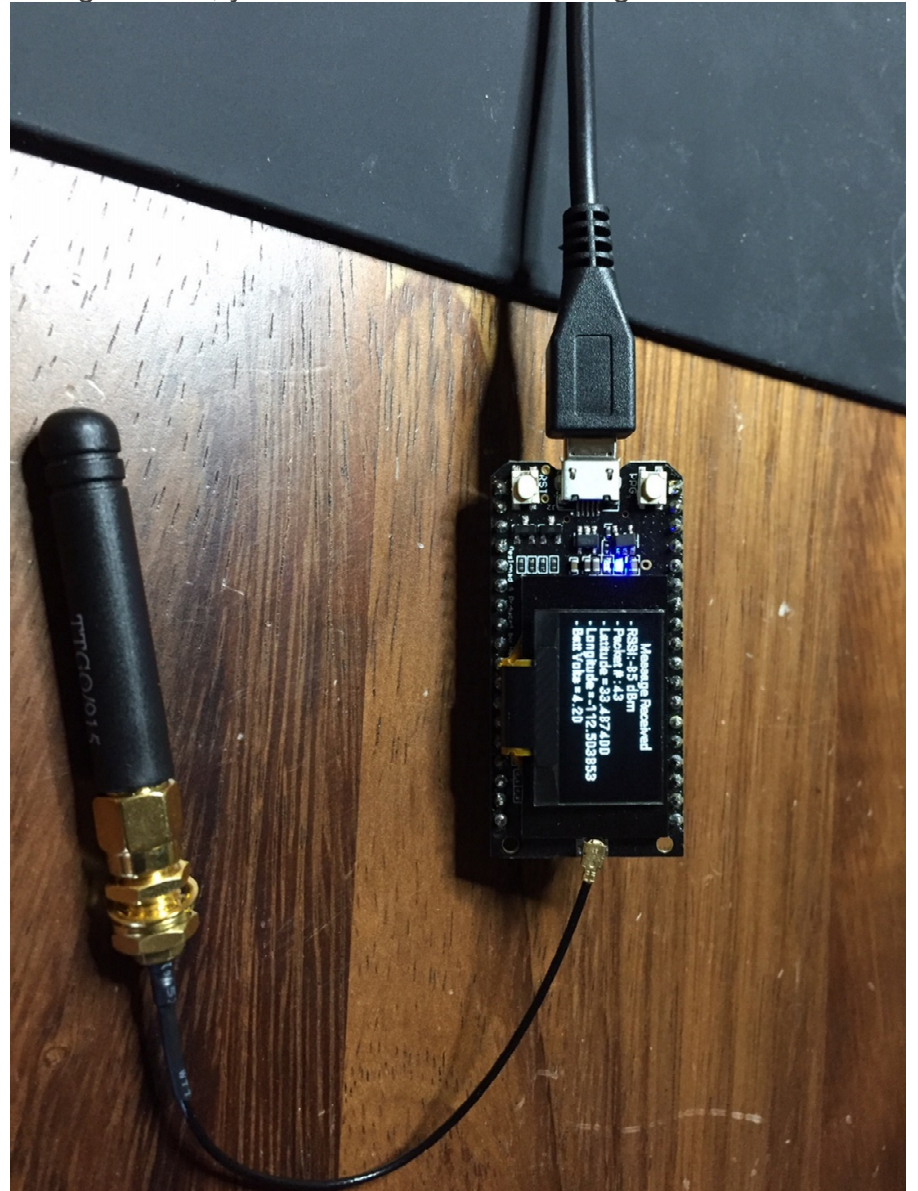

If all goes well, you should see the following screen when a massage is received and the system is running:

## How to Install Mosquitto Broker on Raspberry Pi

This guide explains how to install the Mosquitto Broker for MQTT communication on a Raspberry Pi board.

## Mosquitto Broker – Raspberry Pi

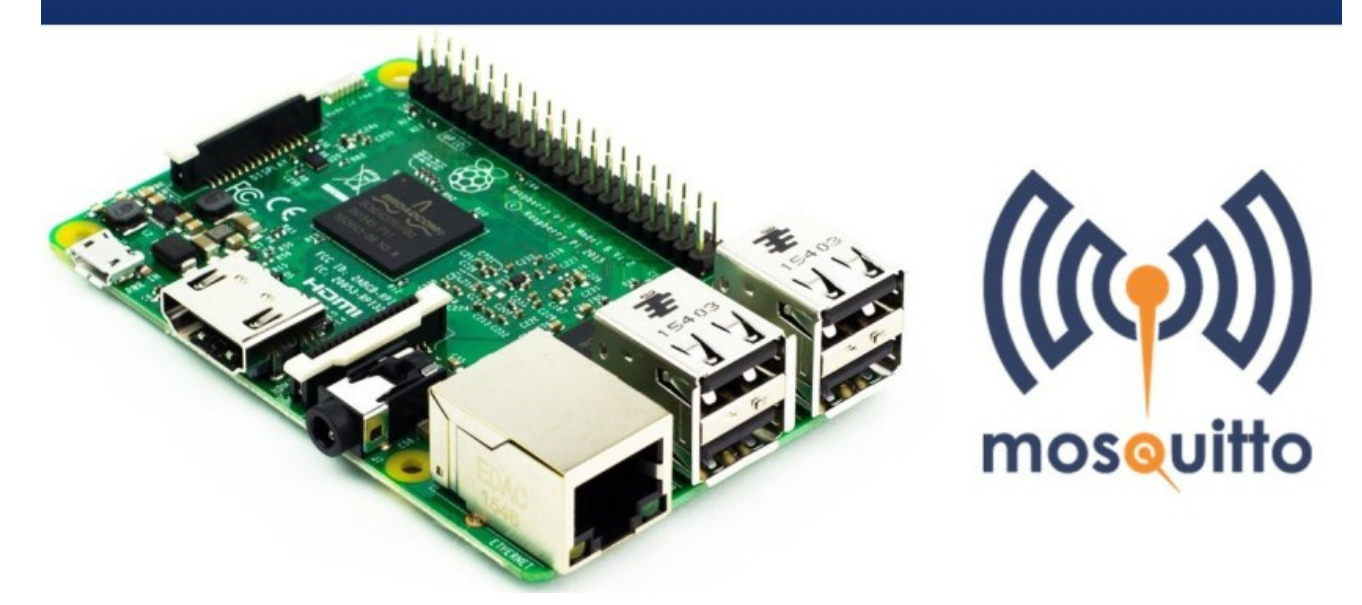

The broker is primarily responsible for **receiving** all messages, **filtering** the messages, **decide** who is interested in it and then **publishing** the message to all subscribed clients.

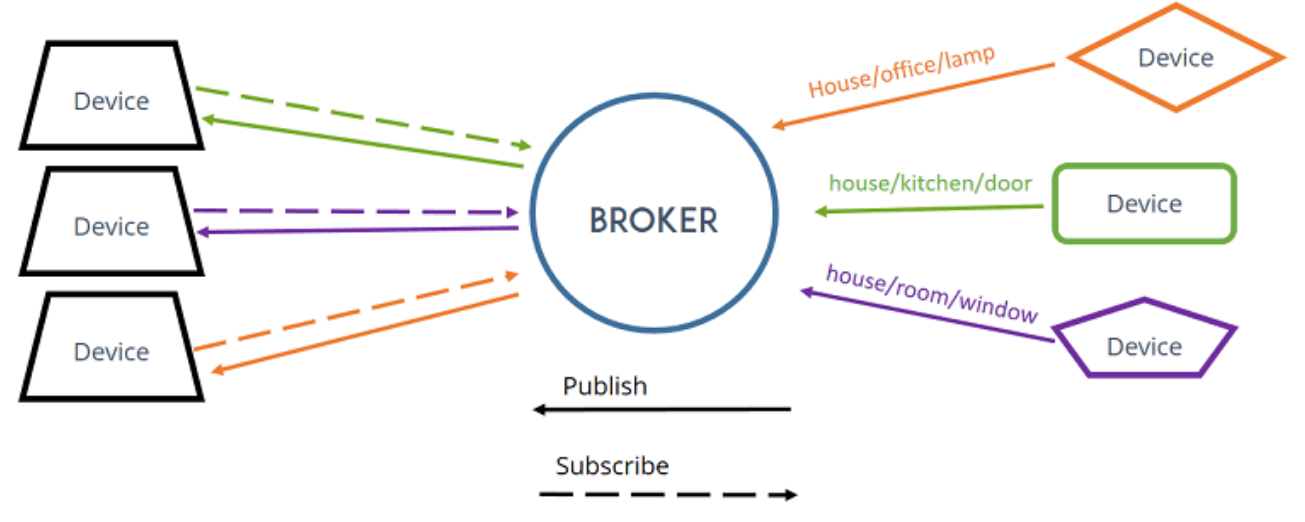

There are several brokers you can use. In our Home Automation projects we use the **Mosquitto Broker** installed on a Raspberry Pi.

## Prerequisites

Before continuing with this tutorial

- You should be familiar with the Raspberry Pi board <u>read Getting</u> <u>Started with Raspberry Pi</u>;
- You should have the Raspbian or Raspbian Lite operating system installed in your Raspberry Pi – <u>read Installing Raspbian Lite</u>, <u>Enabling and Connecting with SSH</u>;
- You also need the following hardware:
  - <u>Raspberry Pi board</u> read <u>Best Raspberry Pi Starter Kits</u>
  - MicroSD Card 16GB Class10
  - Raspberry Pi Power Supply (5V 2.5A)

After having your Raspberry Pi board prepared with Raspbian OS, you can continue with this tutorial. Let's install the <u>Mosquitto Broker</u>.

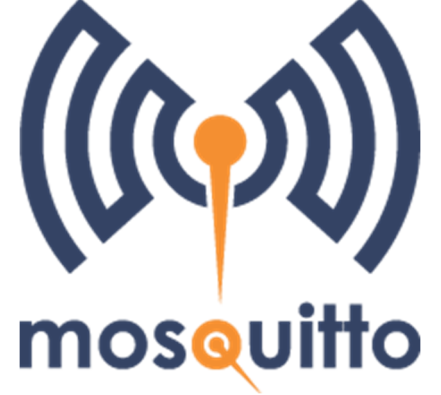

## Installing Mosquitto Broker on Raspbian OS

Open a new Raspberry Pi terminal window:

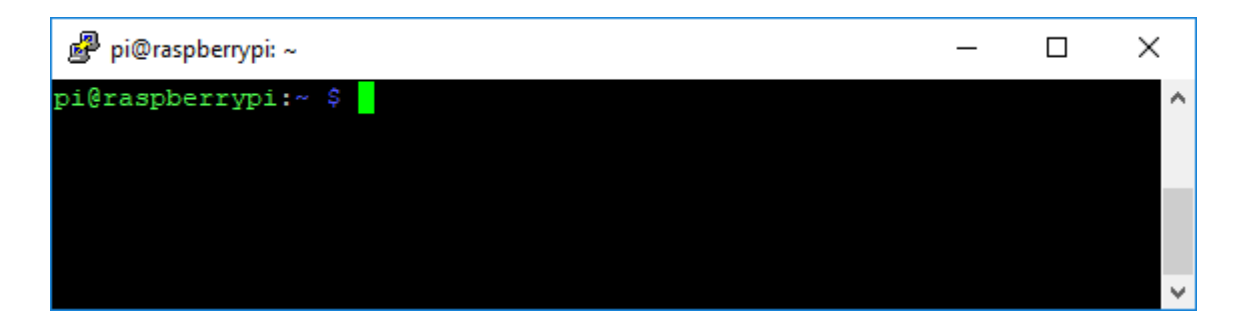

To install the Mosquitto Broker enter these next commands:

pi@raspberry:~ \$ sudo apt update
pi@raspberry:~ \$ sudo apt install -y mosquitto mosquitto-clients

You'll have to type **Y** and press **Enter** to confirm the installation. To make Mosquitto auto start on boot up enter: pi@raspberry:~ \$ sudo systemctl enable mosquitto.service

### **Testing Installation**

Send the command:

```
pi@raspberry:~ $ mosquitto -v
₩°MEDIAVINE
```

This returns the Mosquitto version that is currently running in your Raspberry Pi. It should be 1.4.X or above.

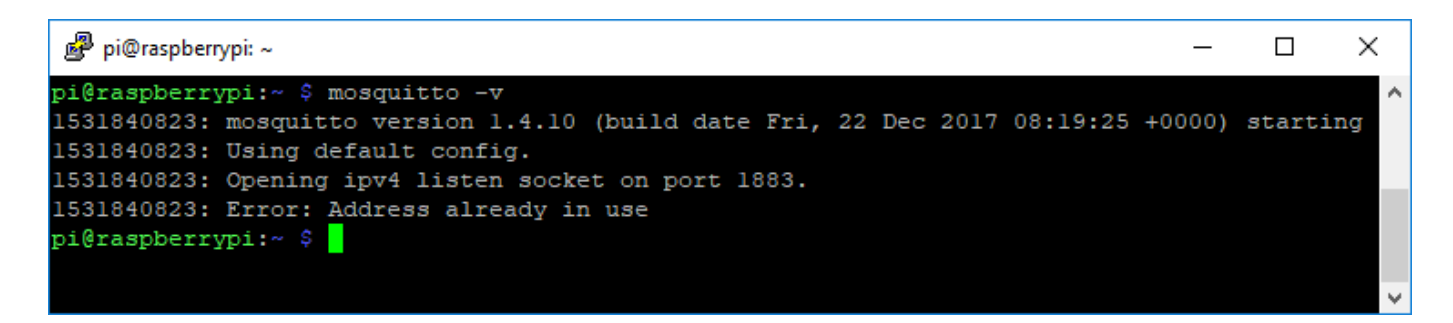

**Note:** sometimes the command *mosquitto -v* prompts a warning message saying *"Error: Address already in use"*. That warning message means that your Mosquitto Broker is already running, so don't worry about that.

## **Raspberry Pi IP Address**

To use Mosquitto broker later on your projects, you'll need your Raspberry Pi IP address. To retrieve your Raspberry Pi IP address, type the next command in your Terminal window:

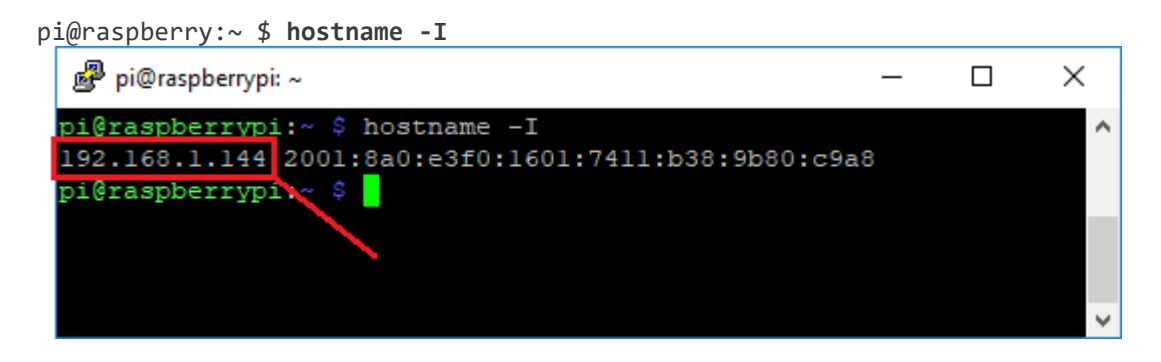

In our case, the Raspberry Pi IP address is **192.168.1.144**. Save your Raspberry Pi IP address because you'll need it in future projects.

Note – Make this IP address "Static". Details are not shown here, can be Googled.

## **Testing MQTT Broker Installation**

After installing MQTT Broker, I recommend installing an MQTT Cllient to test the Broker installation and publish sample messages. The next command shows how to install MQTT Mosquitto Client:

pi@raspberry:~ \$ sudo apt-get install mosquitto-clients You'll have to type Y and press Enter to confirm the installation. Run Mosquitto on background as a daemon:

pi@raspberry:~ \$ mosquitto -d

### Subscribing to testTopic Topic

To subscribe to an MQTT topic with Mosquitto Client open a terminal Window #1 and enter the command:

**W° MEDIAVINE** 

You're now subscribed to a topic called **testTopic**.

# Publishing "Hello World!" Message to testTopic Topic

To publish a sample message to **testTopic**, open a terminal Window #2 and run this command:

```
pi@raspberry:~ $ mosquitto_pub -d -t testTopic -m "Hello
world!"
```

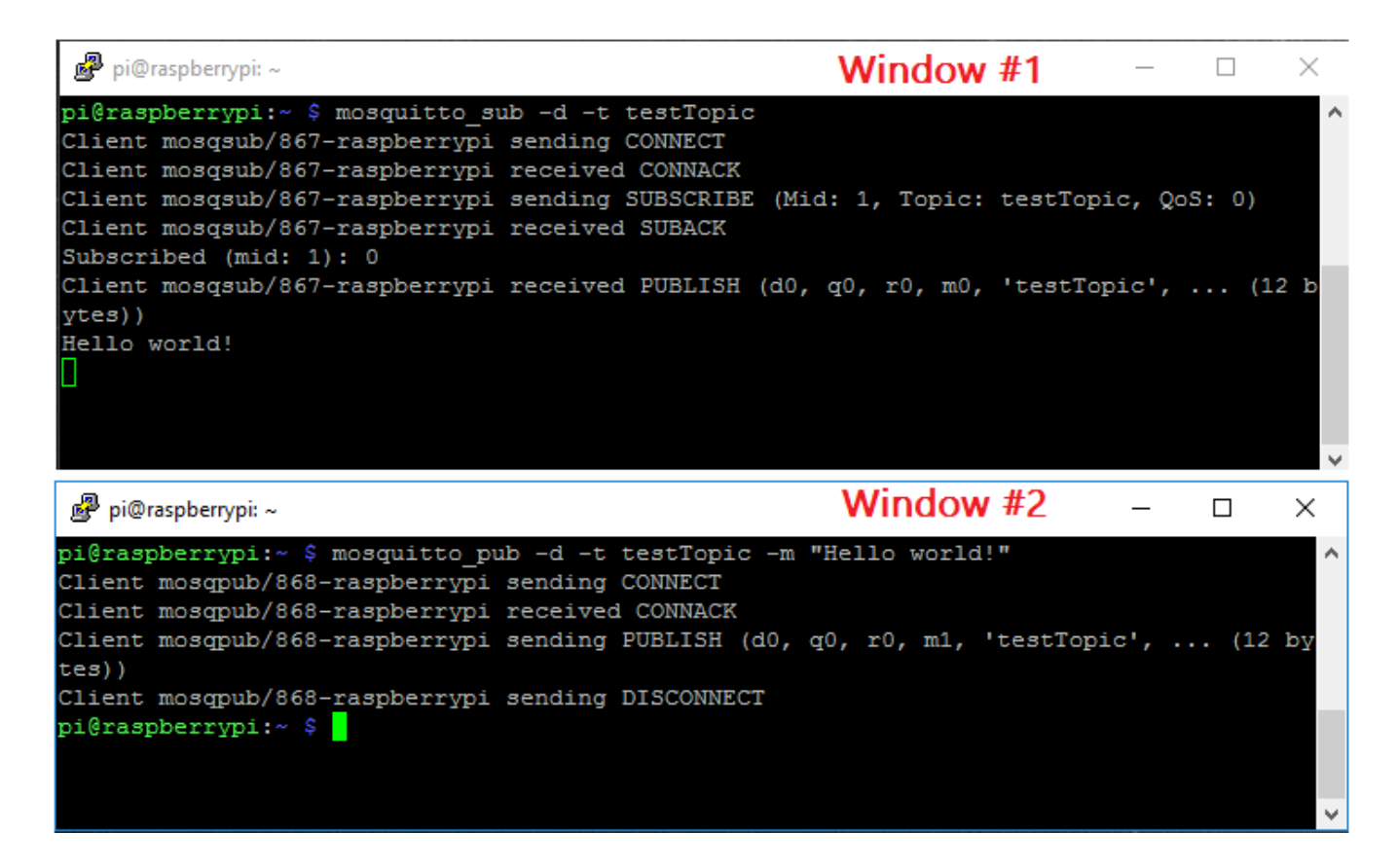

The message "**Hello World!**" is received in Window #1 as illustrated in the figure above.

### **Publishing a Message to Multiple Clients**

Having Window #1 still subscribed to topic testTopic, open a new terminal Window #3 and run this command to subscribe to **testTopic** topic:

```
N°MEDIAVINE
```

```
pi@raspberry:~ $ mosquitto_sub -d -t testTopic
On Window #2 publish the "Hello World!" message:
pi@raspberry:~ $ mosquitto_pub -d -t testTopic -m "Hello
world!"
```

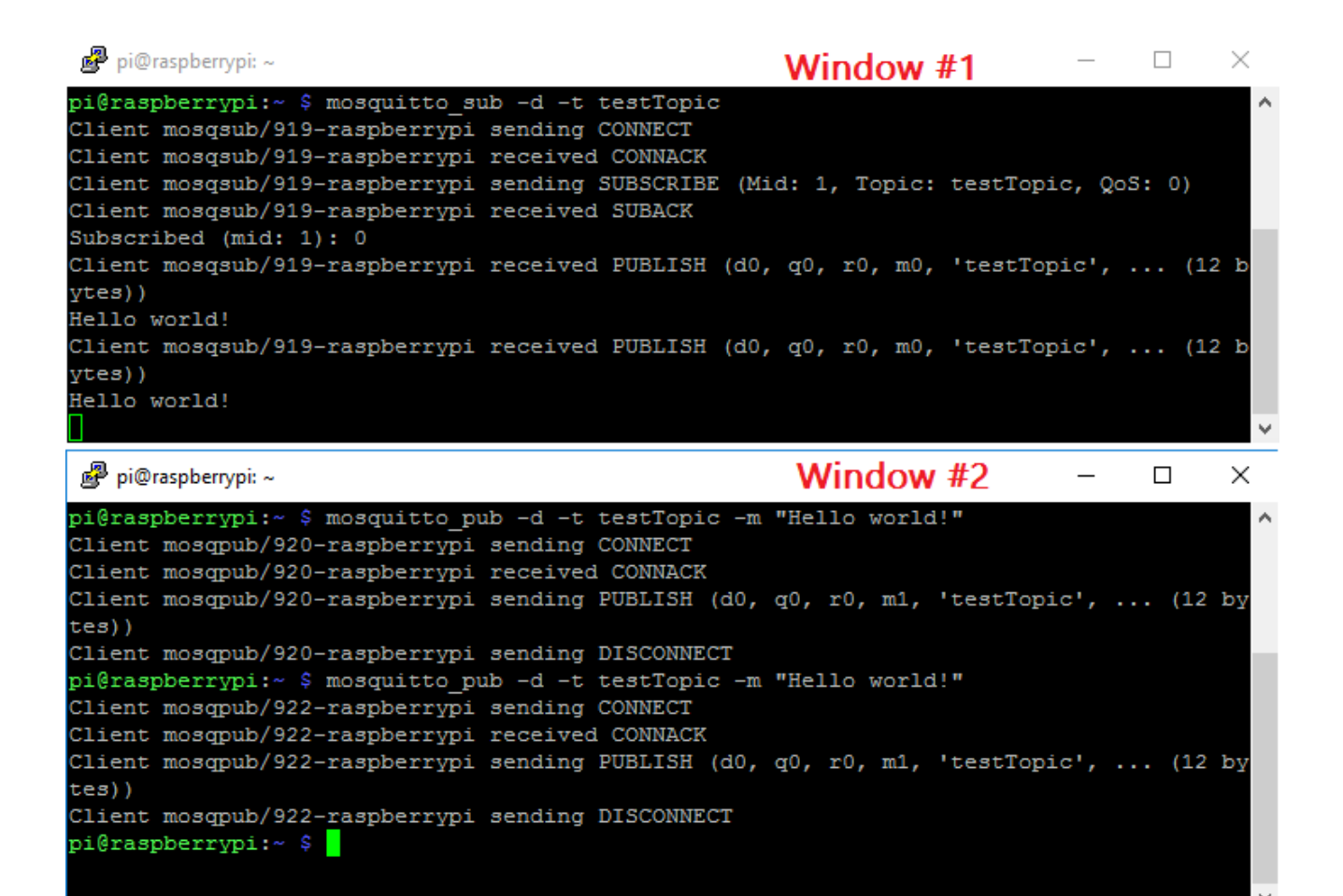

Window #3 – 🗆 😒

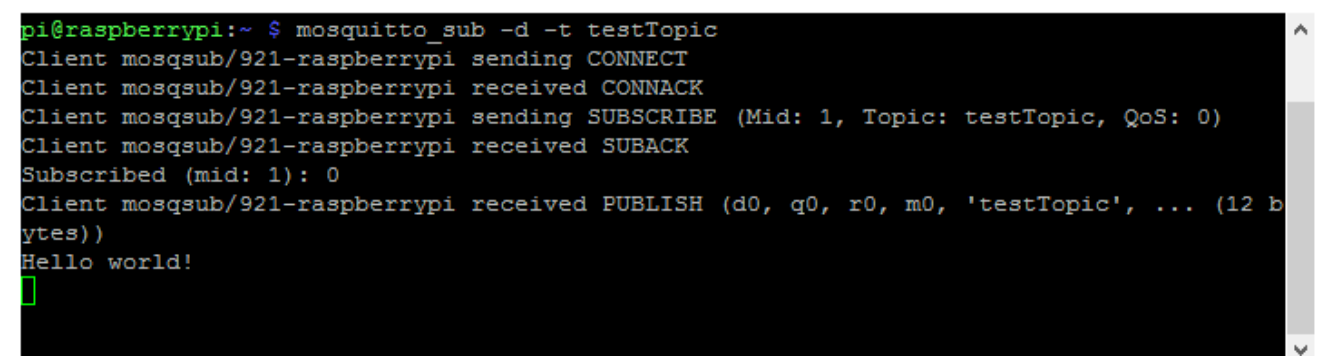

Since two clients are subscribed to **testTopic** topic, they will both receive "**Hello world**!" message.

🖉 pi@raspberrypi: ~

Next, if Node Red is not already installed on your raspberry pi, follow these instructions. If it was installed go to the "auto" start instructions and follow the rest of the instructions from there.

## Installing Node-RED

Getting Node-RED installed in your Raspberry Pi is quick and easy. It just takes a few commands.

Having an SSH connection established with your Raspberry Pi, enter the following commands to install Node-RED:

pi@raspberry:~ \$ bash <(curl -sL https://raw.githubusercontent.com/node-red/raspbian-debpackage/master/resources/update-nodejs-and-nodered)

### **Autostart Node-RED on boot**

To automatically run Node-RED when the Pi boots up, you need to enter the following command:

pi@raspberry:~ \$ sudo systemctl enable nodered.service
Now, restart your Pi so the autostart takes effect:

pi@raspberry:~ \$ sudo reboot

### **Testing the Installation**

When your Pi is back on, you can test the installation by entering the IP address of your Pi in a web browser followed by the **1880** port number: http://YOUR\_RPi\_IP\_ADDRESS:1880 In my case is:

http://192.168.1.98:1880 A page like this loads:

| Node-RED : 192.168.1.98 × |       | ≜ – ⊡ ×     |
|---------------------------|-------|-------------|
| ← → C 🗋 192.168.1.98:1880 |       | ☆ … 😁 🗊 🙆 ≡ |
| Node-RED                  |       | => Deploy - |
| Q filter nodes Flow 1     | +     | info debug  |
| ∽ input                   | Î     |             |
| 🔅 inject 🗅                |       |             |
| catch                     |       |             |
| I status                  |       |             |
| i) mqtt                   |       |             |
| A http                    |       |             |
| websocket                 |       |             |
| () top                    |       |             |
| () udp                    |       |             |
| N serial                  |       |             |
| 🔅 Watson IoT              |       |             |
| ~ output                  |       |             |
| debug                     |       |             |
| A V                       | - 0 + |             |

Now to load the Nodes you can go to **Menu** > **Import** and copy the following json file to your **Clipboard** to create your Node-RED flow.

Load the following node libraries by going to the Main Menu and then **Manage Palette** > **Install Tab** and load the following additional nodes:

- node-red-contrib-blynk-ws
- node-red-contrib-pythonshell

Create the Lora Receiver MQTT Broker Server by importing or pasting in the follwing "json" code by going to the main menu and then selecting **Import** to a new flow.

[{"id":"4b106197.f097f","type":"tab","label":"MQTT

Mapping","disabled":false,"info":""},{"id":"87136311.25a3f","type":"mqtt
in","z":"4b106197.f097f","name":"Reading","topic":"esp32/reading","qos":"0
","datatype":"utf8","broker":"44555e9d.933f3","x":100,"y":580,"wires":[["2
c63d0b4.b1dd9","d4eea22f.7d0da"]]},{"id":"d4eea22f.7d0da","type":"debug","
z":"4b106197.f097f","name":"","active":true,"tosidebar":true,"console":fal
se,"tostatus":false,"complete":"payload","targetType":"msg","x":620,"y":58
0,"wires":[]},{"id":"49c66435.2d531c","type":"mqtt

in","z":"4b106197.f097f","name":"Latitude","topic":"esp32/latitude","qos":
"0","datatype":"utf8","broker":"44555e9d.933f3","x":90,"y":100,"wires":[["
41392935.3badc8","7a473223.d82f5c","71f3959b.3e41ec"]]},{"id":"4242d1bf.92
6f7","type":"mqtt

in","z":"4b106197.f097f","name":"Longitude","topic":"esp32/longitude","qos
":"0","datatype":"utf8","broker":"44555e9d.933f3","x":100,"y":380,"wires":
[["f48507ae.bc5538","242e993d.8ca0f6","fa075c0e.08ed5"]]},{"id":"c0fb2997.
3e3868","type":"mqtt in","z":"4b106197.f097f","name":"Battery

Volts","topic":"esp32/batteryvolts","qos":"0","datatype":"utf8","broker":"
44555e9d.933f3","x":90,"y":760,"wires":[["8702e46b.4b5168","214a0508.85442
a"]]},{"id":"8702e46b.4b5168","type":"debug","z":"4b106197.f097f","name":"
","active":true,"tosidebar":true,"console":false,"tostatus":false,"complet
e":"false","x":650,"y":760,"wires":[]},{"id":"214a0508.85442a","type":"bly
nk-ws-out-write","z":"4b106197.f097f","name":"Batt

Volts","pin":"1","pinmode":0,"client":"2a8a9326.5e1ffc","x":520,"y":880,"w
ires":[]},{"id":"2c63d0b4.b1dd9","type":"blynk-ws-out-

write", "z": "4b106197.f097f", "name": "Lora Readig

ID","pin":"5","pinmode":0,"client":"2a8a9326.5e1ffc","x":420,"y":640,"wire
s":[]},{"id":"71f3959b.3e41ec","type":"blynk-ws-out-

write", "z":"4b106197.f097f", "name":"Latitude", "pin":"3", "pinmode":0, "clien
t":"2a8a9326.5e1ffc", "x":500, "y":180, "wires":[]}, {"id":"fa075c0e.08ed5", "t
ype":"blynk-ws-out-

write", "z":"4b106197.f097f", "name":"Longitude", "pin":"4", "pinmode":0, "clie
nt":"2a8a9326.5elffc", "x":480, "y":380, "wires":[]}, {"id":"abdfad5b.9c4a6","
type":"debug", "z":"4b106197.f097f", "name":"", "active":false, "tosidebar":tr
ue, "console":false, "tostatus":false, "complete":"false", "x":970, "y":220, "wi
res":[]}, {"id":"c03191f1.e2dc7", "type":"pythonshell

in","z":"4b106197.f097f","name":"","pyfile":"/home/pi/Blynk

Mapper.py", "virtualenv":"", "continuous":true, "stdInData":true, "x":740, "y":
220, "wires":[["abdfad5b.9c4a6"]]}, {"id":"7a473223.d82f5c", "type":"function
","z":"4b106197.f097f", "name":"Index-1", "func":"msg.payload = \"1:\" +
msg.payload; \nreturn

msg;","outputs":1,"noerr":0,"x":460,"y":100,"wires":[["c03191f1.e2dc7","db
59830a.84b4d"]]},{"id":"242e993d.8ca0f6","type":"function","z":"4b106197.f
097f","name":"Index-2","func":"msg.payload = \"2:\" + msg.payload;\nreturn
msg;","outputs":1,"noerr":0,"x":480,"y":300,"wires":[["c03191f1.e2dc7","15
76dbd4.ee05f4"]]},{"id":"db59830a.84b4d","type":"debug","z":"4b106197.f097
f","name":"","active":false,"tosidebar":true,"console":false,"tostatus":fa
1se,"complete":"false,"tostatus":false,"complete":"false,"tosidebar":t
rue,"console":false,"tostatus":false,"complete":"false,"tostatus":false,"tostatus":false,"tostatus":false,"complete":"false,"tostatus":false,"complete":"false,"tostatus":false,"com
plete":"false","x":260,"y":220,"wires":[]},{"id":"f48507ae.bc5538","type":"
 "debug","z":"4b106197.f097f","name":"","active":true,"tosidebar":true,"con
sole":false,"tostatus":false,"complete":"false","x":270,"y":480,"wires":[]

},{"id":"44555e9d.933f3","type":"mqttbroker","z":"","name":"Pi\_Server","broker":"localhost","port":"1883","clie ntid":"","usetls":false,"compatmode":true,"keepalive":"60","cleansession": true,"birthTopic":"","birthQos":"0","birthPayload":"","closeTopic":"","clo seQos":"0","closePayload":"","willTopic":"","willQos":"0","willPayload":"" },{"id":"2a8a9326.5e1ffc","type":"blynk-wsclient","z":"","name":"Raspberry Pi MQTT Server","path":"ws://blynkclient","z":"","name":"Raspberry Pi MQTT Server","path":"ws://blynk-

cloud.com/websockets","key":"30hl3GOMmrR99j58hw8lcJz4tcMwMI6s","dbg\_all":f
alse,"dbg\_read":false,"dbg\_write":false,"dbg\_notify":false,"dbg\_mail":fals
e,"dbg\_prop":false,"dbg\_sync":false,"dbg\_bridge":false,"dbg\_low":false,"db
g\_pins":"","multi\_cmd":false,"proxy\_type":"no","proxy\_url":"","enabled":tr
ue}]

After import is complete, you should see the following nodes appear:

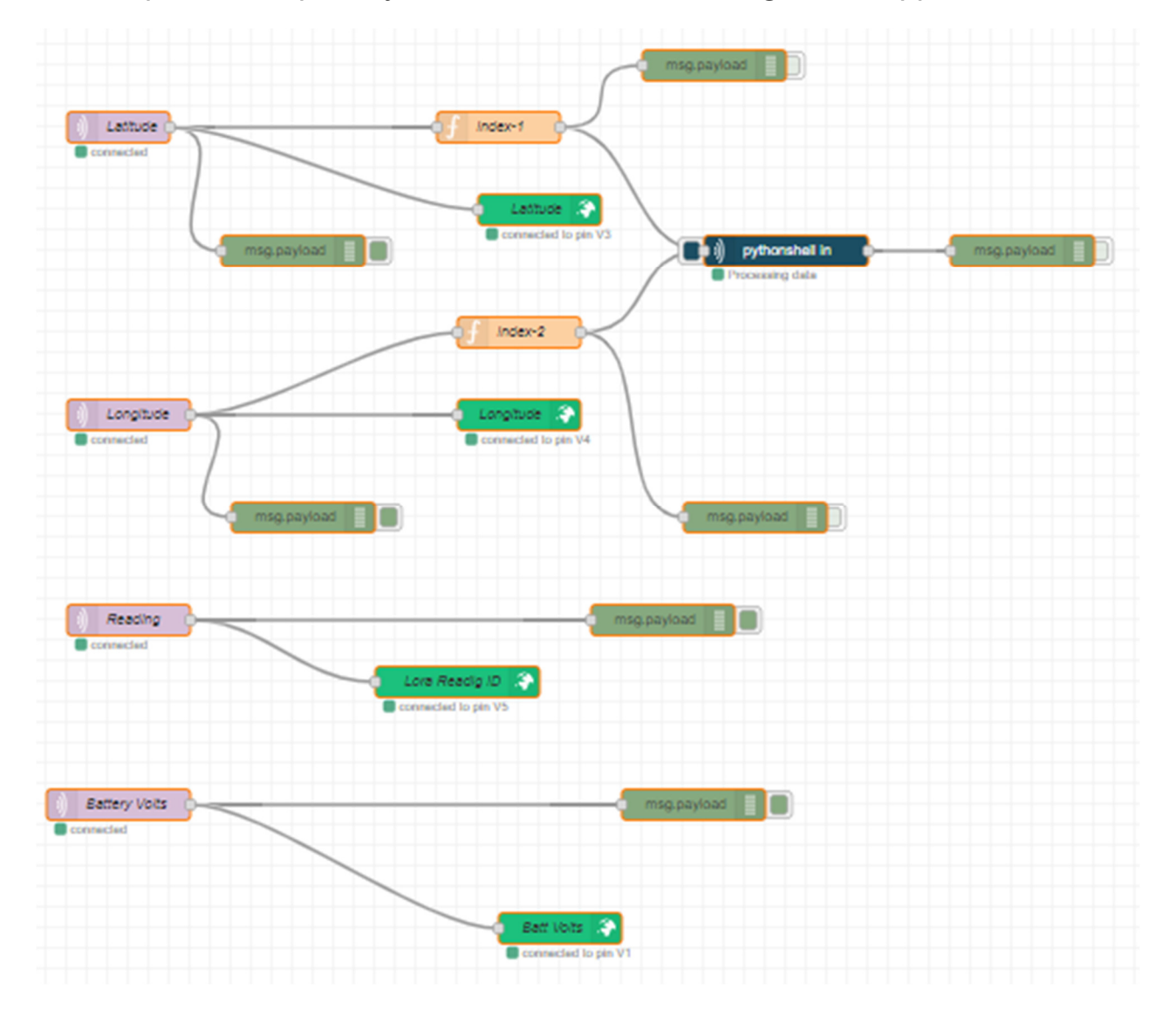

Next create the following Python Script named "Blynk Mapper" and insert your Blynk Account API key into the "red line" and save it as a python file in your pi home directory:

```
""" Python Script to Run Blynk Mapping Function """
# Import Modules
# _____
import requests
import sys
from time import sleep
# Global Variables
# _____
v="1"
lat= "43.30"
lon= "5.449"
msg = "Thor"
# Main Program:
# _____
while (True):
   sleep(1)
   line = sys.stdin.readline().rstrip('\n').split(":")
   if line [0] == '1':
       lat = line [1]
       print("Latitude = " + lat)
   if line [0] == '2':
       lon = line [1]
       print("Longitude = " + lon)
   pay = { 'value': [v , lat, lon, msg] }
   r=requests.get('http://blynk-cloud.com/your Blynk Account API
Key/update/V0',params=pay)
```

I added a MHS-3.5" TFT Screen and Project Case.

To load the driver for the display, copy the following information, and enter it into a command terminal:

```
sudo rm -rf LCD-show
git clone <u>https://github.com/goodtft/LCD-show.git</u>
chmod -R 755 LCD-show
cd LCD-show/
sudo ./MHS35-show
```

Here is what my Raspberry Pi Project looks like:

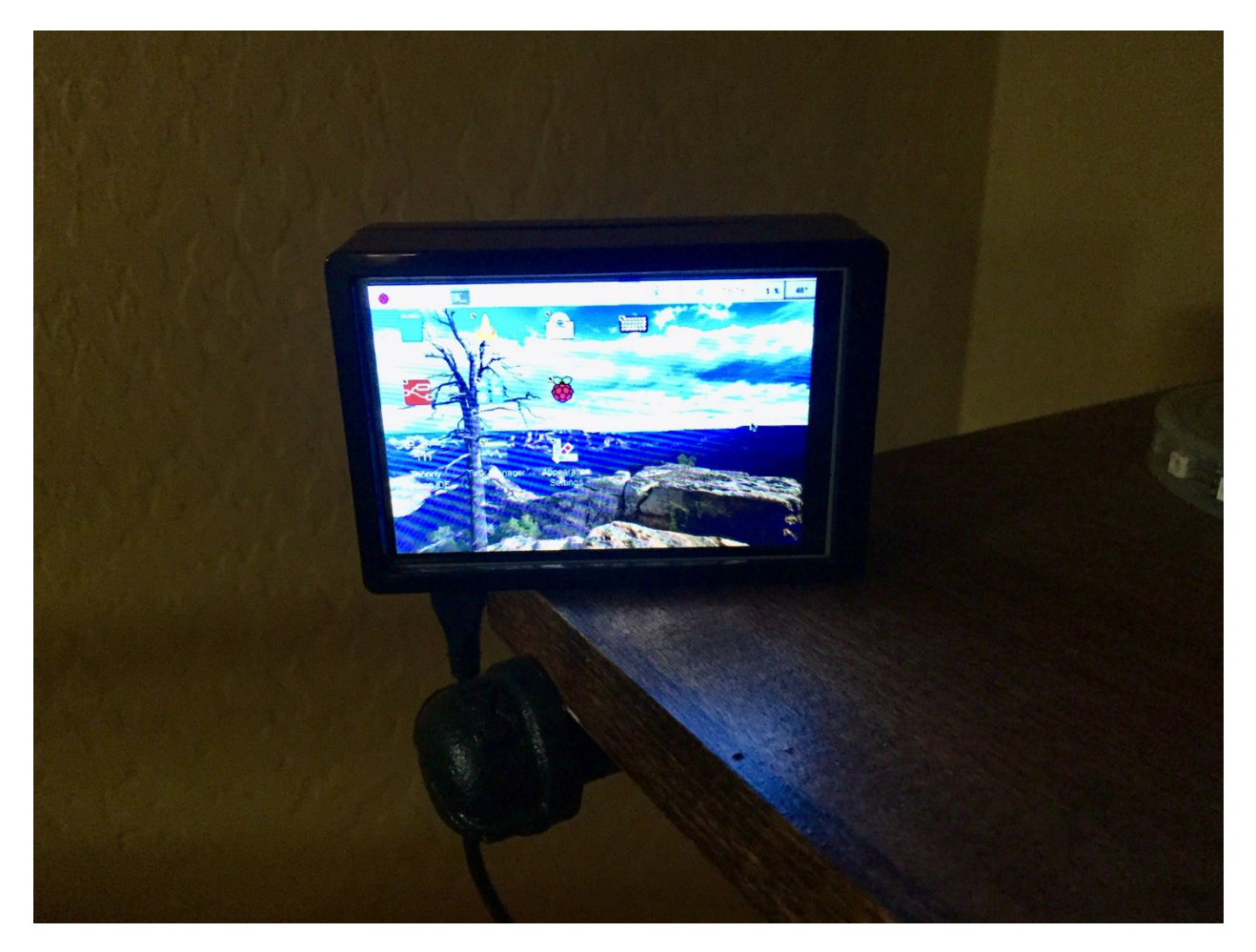

Note – you will also have to disable screen blanking and play with the default screen size to get all the icons on the screen. This is located under raspberry pi "appearance settings".

Also, if you plan to use the touch screen, I would load Matchbox keyboard by typing the following from a terminal command line:

Start off by making sure you Raspberry Pi is up-to-date

sudo apt-get update sudo apt-get upgrade

Now simply install the matchbox-keyboard package

sudo apt-get install matchbox-keyboard

#### **Blynk Phone AP Instructions:**

- 1) Sign up and create a free account with "Blynk" (Visit Website for instructions) and create a mobile app that looks like the picture enclosed. Special settings within the App are as follows:
  - Choose Raspberry Pi B+ as the device
  - Map Widget = V0
  - Latitude Gauge = V3
  - Longitude Gauge = V4
  - Lora Reading Gauge = V5
  - Battery Voltage Gauge = V1

Note - Choose any color you want for each widget

```
/*
 1
    *
        This is a LORA GPS transmitter and receiver controlled by a button:
 2
 3 *
         Menu choices are:
 4 *
          - Power Status of Module
 5
    *
          - GPS coordinates
 6
    *
          - LORA Transmit Function of GPS coordinates with battery condition
 7
    *
          - LORA Receive Data Function
8
    *
   *
9
        Note - Hold button for three seconds and release to place device in Sleep Mode
10 *
                Press the power button to start up again.
11
    *
12 * Created by Roy Guerra
    * */
13
14
15 // Libraries:
    // -----
16
   #include <WiFi.h>
17
18 #include <Wire.h>
19 #include "axp20x.h"
20 #include <Button2.h>
21 #include "SSD1306.h"
22 #include <RadioLib.h>
23 #include <SPI.h>
24 #include <TinyGPS++.h>
25
26 // Program Definitions:
27 // -----
28
   #ifndef AXP192_SLAVE_ADDRESS
29 #define AXP192 SLAVE ADDRESS 0x34 // T-Beam V1 Onboard Power Management Hex Address
30 #endif
31 #define SSD1306 ADDRESS
                                    0x3C // OLED Display Hex Address
32 #define RADIO TYPE SX1262 // Choices are SX1262, SX1276, SX1278, etc.

    33
    #define LORA_SCK
    5
    // LORA Radio Interfaces

    34
    #define LORA_MISO
    19

    35
    #define LORA_MOST
    27

35 #define LORA MOSI
                           27
                            18
36 #define LORA SS
                            26
   #define LORA_DIO
37
38
    #define LORA RST
                            23
40#define LORA_BUSY3341#dof
41 #define GPS BAUD RATE 9600 // GPS Interfaces
42 #define GPS RX PIN 34
43 #define GPS TX PIN 12
44 #define BUTTON PIN 38 // T-Beam Selection Button
45 #define BUTTON PIN MASK GPIO SEL 38 //0x4000000000 // Mask = (2^GPIO# +
    2^GPIO#....for each button, then convert to hex)
46
    #define BAND 915.0 // LORA Radio Frequency
    #define SF 7 // LORA Spreading Factor
#define BW 125.0 // LORA Bandwidth
#define TX_POWER 22 // LORA Transmit Power
47
48
49
50 #define SYNCH 0X12 // LORA Sync Word
51 #define SYMBOLS 8 // LORA Preamable Length
52 #define CODING_RATE 5 // LORA Coding Rate
53 #define I2C SDA
                                 21 // T-Beam I2C Communication Pins
54 #define I2C SCL
                                 22
55 #define PMU IRQ
                                 35
56 #define BOARD LED 4
57
   // Global Variables
58
59
    // -----
60
   uint8_t program = 0;
61 bool ssd1306 found = false;
62 bool axp192 found = false;
63 bool loraBeginOK = false;
64 uint64 t gpsSec = 0;
65 bool pmu irq = false;
66 Button2 buttonA = Button2 (BUTTON PIN);
67 String baChStatus = "Not charging";
68 String recv = "";
```

```
69
    bool receivedFlag = false;
 70 bool enableInterrupt = true;
 71
     int readingID = 0;
 72
     int count = 0;
 73
    String LoRaMessage = "";
    float latitude = 0.000000;
 74
    float longitude = 0.000000;
 75
 76 int hours = 0;
 77 int minutes = 0;
 78 int seconds = 0;
 79 int Num Sats = 0;
 80 float Batt V = 0.0;
   float Batt I = 0.0;
 81
    float Batt Disch = 0.0;
 82
 83
    const unsigned long eventInterval 1 = 1500; // 1.5 seconds
 84
    unsigned long previousTime 1 = 0;
 85
    const unsigned long eventInterval 2 = 3000; // 3 seconds
 86
    unsigned long previousTime 2 = 0;
 87
    // Define Class Objects:
 88
 89 // -----
 90 AXP20X Class axp;
 91
     TinyGPSPlus qps;
 92
     SSD1306 display (SSD1306 ADDRESS, I2C SDA, I2C SCL);
 93
     RADIO TYPE radio = new Module (LORA SS, LORA DIO1, LORA RST, LORA BUSY);
 94
 95
    // Function to initialize Button & Handlers:
     // -----
 96
 97
    void button init(){
 98
         buttonA.setChangedHandler(changed);
99
         buttonA.setTapHandler(tap);
100
         buttonA.setLongClickHandler(longpress);
101
     }
102
     // Button Handler Functions:
103
     //-----
104
105
     void pressed(Button2& btn) {
106
         Serial.println("Button Pressed");
107
     ł
108
     void released(Button2& btn) {
109
         Serial.print("Button Released: ");
110
         Serial.println(btn.wasPressedFor());
111
     }
112
    void longpress(Button2& btn) {
113
         unsigned int time = btn.wasPressedFor();
114
         if (time > 3000) {
115
             Serial.println("Button Long Handler Initiated, Going to Sleep");
116
             display.displayOn();
117
             display.clear();
118
             displayscreen(0, 0, 16, 0, "Going To Sleep"); // Write third line of Text
             through Function
             display.display(); // Write to Display Buffer
119
120
             delay(3000); // 3 second delay
121
             display.displayOff();
122
             Serial.println("Go to Sleep");
123
             disablePeripherals (); // Goto Function
124
         }
125
     }
126
     void changed (Button2 & btn) {
127
         Serial.println("Button Changed");
128
     - }
129
    void tap(Button2& btn) {
130
         Serial.println("Button Tap");
131
         Serial.println("Count = " + String(count));
132
         count++;
133
         if (count == 3) {
           Serial.print(F("[RADIO] Starting to listen ... "));
134
135
           int state = radio.startReceive();
136
             if (state == ERR NONE) {
```

```
137
                  Serial.println(F("Radio Receive Success!"));
138
                  display.clear(); // Clear Display
                  displayscreen(0, 0, 16, 0, " Lora Receiver");
displayscreen(0, 50, 10, 0, "Radio Receive Initialize");
139
140
141
                  display.display(); // Write to Display Buffer
142
              } else {
143
                  Serial.print(F("Radio Receive Failed, code "));
144
                  Serial.println(state);
                  display.clear(); // Clear Display
145
                  displayscreen (0, 0, 16, 0, " Lora Receiver");
146
                  displayscreen (0, 50, 10, 0, "Radio Receive Failure");
147
                  display.display(); // Write to Display Buffer
148
149
                  while (true);
150
              }
151
          }
152
          if (count >= 4) {
153
            count = 0;
154
          3
155
      }
156
157
      // Function to initialize OLED:
158
      // ------
159
      void startOLED(){
160
        display.init(); // Initialize Display
161
        display.displayOn(); // Turn Display On
        display.clear(); // Clear Display
162
163
        display.setContrast (255); // Set Display to full Brightness
164
        display.flipScreenVertically(); // Set Display Orientation
165
        display.clear(); // Clear Display
        displayscreen (0, 0, 16, 0, " T-Beam LORA"); // Write first line of Text through
166
        Function
167
        displayscreen (0, 20, 10, 0, " GPS with Lora-Transmit"); // Write second line of Text
        through Function
168
        displayscreen (0, 30, 10, 0, "and Lora-Receive Function"); // Write third line of Text
        through Function
        displayscreen (0, 45, 10, 0, " By Roy H Guerra Jr"); // Write third line of Text
169
        through Function
170
        display.display(); // Write to Display Buffer
171
        delay(3000); // 3 second delay
172
      }
173
174
      // Function to Write Text on OLED Screen:
175
      // ------
176
      void displayscreen(int x, int y, int font, int align, String(text)){
177
        switch (align) { // 0 = left, 1 = middle, 2 = right
178
          case 0:
179
            display.setTextAlignment (TEXT ALIGN LEFT);
180
            break;
181
          case 1:
182
            display.setTextAlignment (TEXT ALIGN CENTER);
183
            break;
184
          case 2:
185
            display.setTextAlignment (TEXT ALIGN RIGHT);
186
            break:
187
          default:
188
            display.setTextAlignment(TEXT ALIGN LEFT);
189
          break;
190
        }
191
        switch (font) { // Choices are 10, 16, 24; (ArielMT Font Size)
192
          case 10:
193
            display.setFont (ArialMT Plain 10); // Size 10 font
194
            break;
195
          case 16:
196
            display.setFont (ArialMT Plain 16); // Size 16 font
197
            break;
198
          case 24:
199
            display.setFont (ArialMT Plain 24); // Size 24 font
200
            break;
201
          default:
```

```
display.setFont (ArialMT Plain 16); // Size 16 font
202
203
         break;
204
       }
205
       display.drawString(x, y, text); // Write text at the x-y cursor position
206
     }
207
208
     // Function to get Power Status:
209
     // ------
210
    void Bat Stat(){
211
         if (axp.isBatteryConnect()) {
212
             Batt V = axp.getBattVoltage() / 1000.0;
213
             Batt I = axp.getBattDischargeCurrent();
214
          }
215
             if (axp.isChargeing()) {
216
               Batt Disch = axp.getBattChargeCurrent();
217
             }
218
             else {
219
               Batt Disch = 0.00;
220
             }
221
     }
222
223
    // Function is called when a complete packet is received by the module:
224
    // _____
225
     void setFlag(void)
226
     {
227
         // check if the interrupt is enabled
228
         if (!enableInterrupt) {
229
             return;
230
         1
231
         // we got a packet, set the flag
232
         receivedFlag = true;
233
    }
234
235
     // Function to initialize LORA Radio:
236
     // ------
                     _____
237
     void lora init()
238
     {
239
         SPI.begin(LORA SCK, LORA MISO, LORA MOSI, LORA SS);
240
         Serial.print(F("[Radio] Initializing ... "));
241
         int state = radio.begin(BAND, BW, SF, CODING RATE, SYNCH, TX POWER, SYMBOLS);
242
         if (state == ERR NONE) {
243
             loraBeginOK = true;
244
             Serial.println(F("success!"));
245
         } else {
246
             Serial.print(F("failed, code "));
247
             Serial.println(state);
248
             while (true);
249
         }
250
251
         // set the function that will be called
252
         // when new packet is received
253
         radio.setDio1Action(setFlag);
254
    }
255
256
     // Function to Read GPS:
257
     // ------
258
     void GPS Read() {
259
        while (Serial1.available() > 0) {
260
           gps.encode (Serial1.read());
261
       }
262
            hours = gps.time.hour();
263
            minutes = gps.time.minute();
264
            seconds = gps.time.second();
265
            Num Sats = gps.satellites.value();
266
            latitude = gps.location.lat();
267
            longitude = gps.location.lng();
268
            Serial.print("Latitude= ");
269
            Serial.println(latitude);
            Serial.print("Longitude= ");
270
```

```
271
             Serial.println(longitude);
272
             Serial.print("UTC Time= ");
273
             Serial.print(hours);
274
             Serial.print(minutes);
275
             Serial.println(seconds);
276
             Serial.print("Number of Satellites = ");
277
             Serial.println(Num Sats);
278
      }
279
280
     // Function to put ESP32 in Sleep Mode:
281
      // _____
282
      void disablePeripherals() {
283
        int ret;
284
        do {
285
              // In order to ensure that it is set correctly,
286
              // the loop waits for it to return the correct return value
              Serial.println("Set AXP192 in sleep mode");
287
288
              ret = axp.setSleep();
289
              delay(500);
290
          } while (ret != AXP PASS) ;
291
          // Turn off all power channels, only use PEK or AXP GPIO to wake up
292
          // After setting AXP202/AXP192 to sleep,
293
          // it will start to record the status of the power channel that was turned off
          after setting,
294
          // it will restore the previously set state after PEK button or GPIO wake up
          // Turn off all AXP192 power channels
295
296
          ret = axp.setPowerOutPut(AXP192 LD02, AXP202 OFF);
          Serial.printf("Set Power AXP192_LD02:%s\n", ret == AXP_PASS ? "OK" : "FAIL");
297
298
          ret = axp.setPowerOutPut(AXP192 LDO3, AXP202 OFF);
299
          Serial.printf("Set Power AXP192 LDO3:%s\n", ret == AXP PASS ? "OK" : "FAIL");
300
          ret = axp.setPowerOutPut(AXP192 DCDC1, AXP202 OFF);
301
          Serial.printf("Set Power AXP192 DCDC1:%s\n", ret == AXP PASS ? "OK" : "FAIL");
302
          ret = axp.setPowerOutPut(AXP192 DCDC2, AXP202 OFF);
303
          Serial.printf("Set Power AXP192 DCDC2:%s\n", ret == AXP PASS ? "OK" : "FAIL");
304
          ret = axp.setPowerOutPut(AXP192 EXTEN, AXP202 OFF);
305
          Serial.printf("Set Power AXP192 EXTEN:%s\n", ret == AXP PASS ? "OK" : "FAIL");
306
          Serial.flush();
307
          // Uncomment the following delay line below to view status live time.
308
          //delav(1000);
309
          // Tbeam v1.0 uses DC3 as the MCU power channel, turning it off as the last
310
          ret = axp.setPowerOutPut(AXP192 DCDC3, AXP202 OFF);
311
          Serial.printf("Set Power AXP192 DCDC3:%s\n", ret == AXP PASS ? "OK" : "FAIL");
312
313
          // Turn off all AXP202 power channels
314
          // axp.setPowerOutPut(AXP202 LD02, AXP202 OFF);
315
          // axp.setPowerOutPut(AXP202 LD03, AXP202 OFF);
          // axp.setPowerOutPut(AXP202 LD04, AXP202 OFF);
316
          // axp.setPowerOutPut(AXP202 DCDC2, AXP202 OFF);
317
318
          // axp.setPowerOutPut(AXP202_DCDC3, AXP202_OFF);
319
          // axp.setPowerOutPut(AXP202 EXTEN, AXP202 OFF);
320
321
          // If you set the power supply to sleep mode and you turn off the power supply of
          the MCU,
322
          // you will not be able to use the wake-up mode provided by the MCU.
323
          // If you do not turn off the power of the MCU, you can continue to use it
324
          delay(20);
325
          esp sleep enable ext1 wakeup (BUTTON PIN MASK, ESP EXT1 WAKEUP ALL LOW);
326
          esp deep sleep start();
327
      }
328
329
      // Main Program:
330
     // ================
331
     void setup(){
332
          Serial.begin(115200);
333
          delay(1000);
334
          Wire.begin(I2C SDA, I2C SCL);
335
             if (axp.begin(Wire, AXP192 SLAVE ADDRESS) != AXP FAIL) {
336
                      axp192 found = true;
                      Serial.println("AXP192 Begin PASS");
337
```

```
338
              }
              else {
339
340
                   Serial.println("AXP192 Begin FAIL");
341
              }
342
              // axp.setChgLEDMode(LED BLINK 4HZ);
343
344
              axp.setDCDC1Voltage(3300); // VDD 3v3 for OLED
345
              axp.setLDO2Voltage(3300); //LORA VDD set 3v3
346
              axp.setLDO3Voltage(3300);
                                          //GPS VDD
                                                            3v3
347
              axp.setPowerOutPut (AXP192 LDO2, AXP202 ON);
              axp.setPowerOutPut (AXP192 LDO3, AXP202 ON);
348
              axp.setPowerOutPut (AXP192 DCDC2, AXP202 ON);
349
              axp.setPowerOutPut (AXP192 EXTEN, AXP202 ON);
350
351
              axp.setPowerOutPut (AXP192 DCDC1, AXP202 ON);
              Serial.printf("DCDC1: %s\n", axp.isDCDC1Enable() ? "ENABLE" : "DISABLE");
Serial.printf("DCDC2: %s\n", axp.isDCDC2Enable() ? "ENABLE" : "DISABLE");
352
353
              Serial.printf("LDO2: %s\n", axp.isLDO2Enable() ? "ENABLE" : "DISABLE");
354
355
              Serial.printf("LDO3: %s\n", axp.isLDO3Enable() ? "ENABLE" : "DISABLE");
              Serial.printf("DCDC3: %s\n", axp.isDCDC3Enable() ? "ENABLE" : "DISABLE");
356
              Serial.printf("Exten: %s\n", axp.isExtenEnable() ? "ENABLE" : "DISABLE");
357
358
              Serial.println("-----");
359
              pinMode(PMU IRQ, INPUT PULLUP);
360
              attachInterrupt(PMU IRQ, [] {
361
                pmu irq = true;
362
              }, FALLING);
363
              axp.adc1Enable (AXP202 VBUS VOL ADC1
364
                          AXP202 VBUS CUR ADC1
365
                          AXP202_BATT_CUR_ADC1 |
366
                          AXP202 BATT VOL ADC1,
367
                          AXP202 ON);
368
369
              axp.enableIRQ (AXP202 VBUS REMOVED IRQ
                         AXP202 VBUS CONNECT IRQ |
370
                         AXP202 BATT REMOVED IRQ
371
372
                         AXP202 BATT CONNECT IRQ,
373
                         AXP202 ON);
374
375
               //axp.adc1Enable(AXP202 BATT CUR ADC1, 1);
376
               //axp.enableIRQ(AXP202_VBUS_REMOVED_IRQ | AXP202_VBUS_CONNECT_IRQ |
              AXP202 BATT REMOVED IRQ | AXP202 BATT CONNECT IRQ, 1);
377
              axp.clearIRQ();
378
              if (axp.isChargeing()) {
379
                   baChStatus = "Charging";
380
              }
381
          button init();
382
          Serial1.begin(GPS_BAUD_RATE, SERIAL_8N1, GPS_RX_PIN, GPS TX PIN);
383
          startOLED();
384
          lora init();
385
      }
386
387
     void loop(){
388
          display.displayOn();
389
          display.clear(); // Clear Display
390
          unsigned long currentTime 1 = millis(); // Get a timestamp
391
          unsigned long currentTime 2 = millis(); // Get a timestamp
392
          buttonA.loop();
393
          if (axp192 found && pmu irq) {
394
              pmu irq = false;
395
              axp.readIRQ();
              if (axp.isChargingIRQ()) {
396
397
                   baChStatus = "Charging";
398
              } else {
399
                   baChStatus = "Not Charging";
400
              }
401
              if (axp.isVbusRemoveIRQ()) {
402
                   baChStatus = "Not Charging";
403
              }
404
              //digitalWrite(2, !digitalRead(2));
405
              axp.clearIRQ();
```

```
406
          }
407
          switch (count) {
408
            case 0:
                Bat Stat(); // Goto Function
409
                displayscreen(0, 0, 16, 0, " Power Status:");
410
                displayscreen(0, 20, 10, 0, "Batt Volts = " + String(Batt_V) + " Vdc" );
411
                displayscreen (0, 30, 10, 0, "Batt Disch. = " + String (Batt_I) + " mA");
412
                displayscreen (0, 40, 10, 0, "Batt Charge = " + String (Batt Disch) + "
413
                mA");
414
                displayscreen (0, 50, 10, 0, "Batt Mode = " + baChStatus);
415
                display.display(); // Write to Display Buffer
                Serial.println("Batt Volts = " + String(Batt V) + " Vdc");
416
417
                Serial.println("Batt Discharge = " + String(Batt I) + " mA");
                Serial.println("Batt Charge = " + String(Batt Disch) + " mA");
418
                Serial.println("Batt Mode = " + baChStatus);
419
420
                delay(10); // 10mS delay
421
              break;
422
            case 1:
                displayscreen(0, 0, 16, 0, "T-Beam GPS"); // First line in Menu
423
                display.display(); // Write to Display Buffer
424
425
                GPS Read(); // Goto Function
426
                if (Num Sats < 2) {
                    displayscreen(0, 0, 16, 0, "T-Beam GPS");
427
                    displayscreen (0, 35, 16, 0, "No GPS Detected"); // First line in Menu
428
429
                    display.display(); // Write to Display Buffer
430
                 } else {
431
                     displayscreen (0, 0, 16, 0, "T-Beam GPS");
                     displayscreen(0, 20, 10, 0, "Latitude = " + String(latitude, 5)); // 5
432
                     decimal places
                     displayscreen(0, 30, 10, 0, "Longitude = " + String(longitude, 5)); // 5
433
                     decimal places
434
                     displayscreen (0, 40, 10, 0, "UTC Time = " + String (hours) + ":" +
                     String(minutes) + ":" + String(seconds));
                     displayscreen (0, 50, 10, 0, "Number of Satellites = " +
435
                     String(Num Sats));
436
                     display.display(); // Write to Display Buffer
437
                  }
438
               break;
439
            case 2:
440
                 displayscreen (0, 0, 16, 0, " Lora Sender"); // First line in Menu
441
                 display.display(); // Write to Display Buffer
442
                 if (currentTime 2 - previousTime 2 >= eventInterval 2) {
443
                   GPS Read(); // Goto Function
444
                   Bat Stat(); // Goto Function
445
                   LoRaMessage = String(readingID) + "/" + String(latitude,6) + "&" +
                   String(longitude, 6) + "#" + String(Batt V); // LoRa packet to receiver
446
                   int transmissionState = ERR NONE;
447
                   transmissionState = radio.startTransmit(LoRaMessage);
448
                   // check if the previous transmission finished
449
                  if (receivedFlag) { // disable the interrupt service routine while
                  processing the data
450
                      enableInterrupt = false;
451
                      receivedFlag = false; // reset flag
452
                      if (transmissionState == ERR NONE) { // packet was successfully sent
453
                          Serial.println(F("transmission finished!"));
454
                          displayscreen(0, 0, 16, 0, " Lora Sender");
                          displayscreen (0, 20, 10, 0, "Packet Number = " +
455
                          String(readingID));
                          displayscreen (0, 30, 10, 0, "UTC Time = " + String (hours) + ":" +
456
                          String(minutes) + ":" + String(seconds));
                          displayscreen(0, 40, 10, 0, "Status = Complete");
457
458
                          display.display(); // Write to Display Buffer
459
                          readingID++; // Increment Reading
460
                          delay(2000);
461
                      } else {
462
                          Serial.print(F("failed, code "));
463
                          Serial.println(transmissionState);
464
                          display.clear(); // Clear Display
                          displayscreen(0, 0, 16, 0, " Lora Sender");
465
```

```
466
                           displayscreen (0, 40, 10, 0, "Status = Failed");
467
                           display.display(); // Write to Display Buffer
468
                       }
469
470
                      /* you can transmit C-string or Arduino string up to 256 characters long
471
472
                         you can also transmit byte array up to 256 bytes long
473
                                         byte byteArr[] = \{0x01, 0x23, 0x45, 0x67,
474
                                           0x89, 0xAB, 0xCD, 0xEF};
475
                         int state = radio.startTransmit(byteArr, 8);
476
                     * /
477
478
                    enableInterrupt = true; // enable interrupt service routine
479
                   }
480
                  previousTime 2 = currentTime 2; // Store the
                  timestamp
481
              }
482
              break;
483
          case 3:
              displayscreen (0, 0, 16, 0, " Lora Receiver"); // First line in Menu
484
485
              display.display(); // Write to Display Buffer
486
              if (receivedFlag) { // check if the flag is set. Disable the interrupt service
              routine while processing the data
487
                  enableInterrupt = false;
488
                  receivedFlag = false; // reset flag
489
                  String str;
490
                  int state1 = radio.readData(str); // you can read received data as an
                  Arduino String
                  /*
491
492
                   * // you can also read received data as byte array
493
                    byte byteArr[8];
494
                    int state = radio.readData(byteArr, 8);
                  */
495
496
                  if (state1 == ERR NONE) {
497
                      Serial.println(F("[RADIO] Received packet!")); // packet was
                      successfully received print data of the packet
498
                      Serial.print(F("[RADIO] Data:\t\t"));
499
                      Serial.println(str);
500
                      Serial.print(F("[RADIO] RSSI:\t\t"));
501
                      Serial.print(radio.getRSSI());
502
                      Serial.println(F(" dBm"));
                      Serial.print(F("[RADIO] SNR:\t\t"));
503
504
                      Serial.print(radio.getSNR());
505
                      Serial.println(F(" dB"));
506
                      display.clear(); // Clear Display
507
                      displayscreen (0, 0, 16, 0, " Lora Receiver");
                      displayscreen (0, 20, 10, 0, "Data: " + str);
508
                      displayscreen (0, 30, 10, 0, "RSSI = " + String (radio.getRSSI()) + "
509
                      dBm");
510
                      displayscreen(0, 40, 10, 0, "SNR =" + String(radio.getSNR()) + " dB");
511
                      displayscreen (0, 50, 10, 0, "Status = No Errors");
512
                      display.display(); // Write to Display Buffer
513
                   } else if (state1 == ERR CRC MISMATCH) {
514
                       // packet was received, but is malformed
515
                      Serial.println(F("CRC error!"));
516
                      display.clear(); // Clear Display
517
                      displayscreen (0, 0, 16, 0, " Lora Receiver");
                      displayscreen (0, 50, 10, 0, "Status = CRC Error");
518
519
                      display.display(); // Write to Display Buffer
520
                   } else {
521
                      // some other error occurred
522
                      Serial.print(F("failed, code "));
523
                      Serial.println(state1);
524
                      display.clear(); // Clear Display
525
                      displayscreen (0, 0, 16, 0, " Lora Receiver");
                      displayscreen(0, 50, 10, 0, "Status = Failed");
526
                      display.display(); // Write to Display Buffer
527
528
                   }
529
                  delay(1000);
```

| 530 |   | <pre>radio.startReceive(); // put module back to listen mode we're ready to</pre> |
|-----|---|-----------------------------------------------------------------------------------|
|     |   | receive more packets                                                              |
| 531 |   | enableInterrupt = true; // enable interrupt service routine                       |
| 532 |   |                                                                                   |
| 533 |   | break;                                                                            |
| 534 | } |                                                                                   |
| 535 | } |                                                                                   |

```
1
    LORA 915 MHz Sender (Heltec Wiffi-32 LORA Board V2)
2
3
    - Uses SX1276 chip based on ESP32 WIFI with OLED
    - Burn with Heltec WiFi Lora 32(V2)
4
5
    - Must load boards library and support libraries first !!!!!
6
7
   GPS Pin Mapping:
8
    _____
9
  □ The Neo7 module GND pin is connected to ESP32 GND pin
11
   □ The Neo7 module TX pin is connected to ESP32 pin 13
   □ The Neo7 module VCC pin is connected to ESP32 3.3V pin
12
13
14
   Batt Volts:
15
    _____
16
   □ The Battery is tied to a high impedance voltage divider (3.3v FS)
17
   and connected to ESP32 GND pin #38
18
19
   20
21 // Libraries for LoRa
22 // -----
23 #include <SPI.h>
24 #include <LoRa.h>
25
26 // Libraries for GPS
27 // -----
28
   #include <TinyGPS++.h>
29
30 // Libraries for OLED Display
31 // -----
32
   #include <Wire.h>
33
  #include <Adafruit GFX.h>
   #include <Adafruit SSD1306.h>
34
35
36
   // Define the pins used by the LoRa transceiver module
37
38
   // ------
39
   #define SCK 5
  #define MISO 19
40
41 #define MOSI 27
42 #define SS 18
43 #define RST 14
44 #define DIO0 26
45 #define DIO1 35
46 #define DIO2 34
47
48 // Define GPS Pins:
49 // -----
                   13
50
  #define GPS_RX_PIN
51 #define GPS TX PIN 12
52
   #define SerialGPS Serial1
53
54 // Choose frequency (uncomment):
55 // -----
56 //433E6 for Asia
57
   //866E6 for Europe
58
   //915E6 for North America
59
   #define BAND 915E6
60
  // Display OLED Pins & Screen:
61
62
   // ------
63
   #define OLED SDA 4
64 #define OLED SCL 15
65 #define OLED RST 16
66 #define SCREEN WIDTH 128 // OLED display width, in pixels
   #define SCREEN HEIGHT 64 // OLED display height, in pixels
67
68
69
  // Global Variables:
```

```
70
     // ------
 71
     int readingID = 0;
 72
     int counter = 0;
 73
     String LoRaMessage = "";
     float latitude = 0.000000;
 74
 75
     float longitude = 0.000000;
 76 float batt = 0.00;
 77
     const int Analog channel pin= 36;
 78
     int ADC VALUE = 0;
 79
     const float V Scale = 5.0; // Full Scale Scaling Factor
 80
 81
     // Create Class Objects:
     // ------
 82
 83
      TinyGPSPlus gps;
 84
      Adafruit SSD1306 display (SCREEN WIDTH, SCREEN HEIGHT, &Wire, OLED RST);
 85
 86
     // Initialize OLED Display
 87
     // ------
 88
     void startOLED(){
 89
       //reset OLED display via software
 90
       pinMode (25, OUTPUT); // on board LED
 91
       digitalWrite(25, LOW); // LED Off
 92
       pinMode (OLED RST, OUTPUT);
 93
        digitalWrite(OLED RST, LOW);
 94
        delay(20);
 95
        digitalWrite (OLED RST, HIGH);
 96
 97
        //initialize OLED
 98
       Wire.begin (OLED SDA, OLED SCL);
 99
       if(!display.begin(SSD1306 SWITCHCAPVCC, 0x3c, false, false)) { // Address 0x3C for
        128x32
100
          Serial.println(F("SSD1306 allocation failed"));
101
          for(;;); // Don't proceed, loop forever
102
        3
103
        display.clearDisplay();
104
        display.setTextColor (WHITE);
105
        display.setTextSize(1);
106
       display.setCursor(0,0);
107
        display.print("LORA SENDER");
108
        display.setCursor(0,20);
109
        display.print ("With GPS");
110
        display.setCursor(0,30);
111
        display.print("By Roy H Guerra Jr");
112
        display.display();
113
        delay(2000);
114
      }
115
116
     // Initialize LoRa Module:
     // -----
117
118
     void startLoRA() {
119
       //SPI LoRa pins
120
       SPI.begin(SCK, MISO, MOSI, SS);
121
        //setup LoRa transceiver module
122
       LoRa.setPins(SS, RST, DIOO);
123
124
        while (!LoRa.begin(BAND) && counter < 10) {</pre>
125
         Serial.print(".");
126
          counter++;
127
         delay(500);
128
        }
129
        if (counter == 10) {
130
          // Increment readingID on every new reading
131
          readingID++;
132
          Serial.println("Starting LoRa failed!");
133
        ł
134
        Serial.println("LoRa Initialization OK!");
135
        display.setCursor(0,10);
136
        display.clearDisplay();
        display.print("LoRa Initializing OK!");
137
```

```
138
        display.display();
139
        delay(2000);
140
      }
141
142
      // Function to Read GPS:
143
     // ------
144
     void readGPS(){
145
        while (SerialGPS.available() > 0) {
146
           gps.encode (SerialGPS.read());
147
           }
148
            latitude = gps.location.lat();
149
            longitude = gps.location.lng();
            Serial.print("Latitude= ");
150
151
            Serial.println(latitude);
            Serial.print("Longitude= ");
152
153
            Serial.println(longitude);
154
      }
155
      // Function to read Battery Voltage:
156
157
      // -----
158
      void batt volts(){
159
        ADC VALUE = analogRead (Analog channel pin);
160
        Serial.print("ADC VALUE = ");
161
        Serial.println(ADC VALUE);
162
        delay(100);
        batt = (ADC VALUE * V Scale) / 4095.0; // Maximum input is 3.3vots, scale to 5 volts
163
164
        Serial.print("Voltage = ");
165
        Serial.print(batt);
166
        Serial.println(" volts");
167
      }
168
169
     // Function to Send LORA Readings:
170
     // ------
171
      void sendReadings() {
172
        LoRaMessage = String(readingID) + "/" + String(latitude,6) + "&" +
        String(longitude, 6) + "#" + String(batt);
173
        //Send LoRa packet to receiver
174
        LoRa.beginPacket();
175
        /*
176
        * LoRa.setTxPower(txPower,RFOUT pin);
177
         * txPower -- 0 ~ 20
178
         * RFOUT pin could be RF PACONFIG PASELECT PABOOST or RF PACONFIG PASELECT RFO
179
         *
            - RF PACONFIG PASELECT PABOOST -- LORa single output via PABOOST, maximum output
         20dBm
180
            - RF PACONFIG PASELECT RFO
                                          -- LoRa single output via RFO HF / RFO LF,
        maximum output 14dBm
181
        * /
        //LoRa.setTxPower(20,RF PACONFIG PASELECT PABOOST); // Boost output power
182
183
        LoRa.setTxPower(20); // Boost output power
184
       LoRa.print(LoRaMessage);
185
       LoRa.endPacket();
186
        display.clearDisplay();
187
        display.setCursor(0,0);
188
        display.setTextSize(1);
189
        display.print("LoRa packet sent!");
190
        display.setCursor(0,20);
191
        display.print("Latitude = ");
192
        display.setCursor(72,20);
193
        display.print (String (latitude, 5)); // Keep String data to 5 decimal places.
194
        display.setCursor(0,30);
195
        display.print("Longitude = ");
196
        display.setCursor(72,30);
        display.print(String(longitude,5)); // Keep String data to 5 decimal places.
197
198
        display.setCursor(0,40);
199
        display.print("Battery = ");
200
        display.setCursor(58,40);
201
        display.print(batt);
202
        display.setCursor(0,50);
203
        display.print("Reading ID:");
```

```
204
        display.setCursor(66,50);
205
        display.print(readingID);
206
        display.display();
207
        Serial.print("Sending packet: ");
208
        Serial.println(readingID);
209
       digitalWrite(25, HIGH); // LED
        delay(1000);
210
       digitalWrite(25, LOW); // LED
211
212
       readingID++;
213
        display.clearDisplay();
214
        display.setTextColor(BLACK);
215
        display.display();
216
        display.setTextColor(WHITE);
217
      }
218
219
     // Main Program:
220
     // ===============
221
     void setup() {
222
        //initialize Serial Monitor
223
        Serial.begin(115200);
224
        SerialGPS.begin(9600, SERIAL 8N1, GPS RX PIN, GPS TX PIN);
225
       startOLED();
226
       startLoRA();
227
     }
228
229
     void loop() {
230
       batt volts();
231
       readGPS();
232
      sendReadings();
233
        delay(5000);
234
      }
```

```
1
    LORA 915 MHz Sender (TTGO Wiffi-32 LORA Board V2)
2
3
    - Uses SX1276 chip based on ESP32 WIFI with OLED
     - Burn with TTGO Lora32 OLED V1
4
     - Must load boards library and support libraries first !!!!!
5
6
7
    Created by Roy H Guerra Jr
    8
9
  // Wi-Fi & MQTT libraries:
10 // -----
   #include "WiFiConnectOLED.h" //include before SSD1306.h if using custom fonts
11
   #include <Wire.h>
12
   #include "SSD1306.h"
13
   #include <WiFi.h>
14
15
   #include <WebServer.h>
16
   #include <PubSubClient.h>
17
18 #ifdef ESP32
19 #define OLED RESET 16
20 #else
21 #define OLED RESET 10
22 #endif
23
24 #ifdef ESP32
25 SSD1306 display (0x3c, 4, 15);
26
   #define oledPWR 16 //Pin to supply power to OLED
27
    #else
28
   SSD1306 display(0x3c, 4, 5);
29
   #define oledPWR 10 //Pin to supply power to OLED
30
   #endif
31
32
   WiFiConnectOLED wc(&display, oledPWR); //Initialise our connector with an OLED display
33
34 // Libraries for LoRa
   // ------
35
36
   #include <SPI.h>
37
   #include <LoRa.h>
38
39
  // Define the pins used by the LoRa transceiver module
40 // -----
41 #define SCK 5
42 #define MISO 19
43 #define MOSI 27
44 #define SS 18
45 #define RST 14
46 #define DIO0 26
47
48
   // Choose frequency (uncomment):
49
   // ------
   //433E6 for Asia
50
51
  //866E6 for Europe
52
  //915E6 for North America
53
   #define BAND 915E6
54
55 // WIFI LED Pin
56 // -----
57
   #define WLED 2
58
59
   // Initialize Global variables and save Data:
    // -----
60
   unsigned long previousMillis = 0; // Stores last time data was published
const long interval = 5000; // Interval at which to publish sensor readings
61
62
63 int rssi;
64 String loRaMessage;
65 String latitude;
66 String longitude;
67 String batt;
68 String readingID;
69 long lastReconnectAttempt = 0;
```

```
70
     char msg 1[50];
 71
     char msg 2[50];
 72
     char msg 3[50];
 73
     char msg 4[50];
 74
     // Add your MQTT Broker IP address, example:
 75
 76
     //const char* mqtt server = "192.168.1.144";
 77
     const char* mqtt server = "192.168.50.68";
 78
 79
     // Initializes the espClient & MQTT:
 80
     // ------
 81
     WiFiClient espClient;
 82
     PubSubClient client(espClient);
 83
 84
     // Access Point Callback Function:
 85
     // ------
     void configModeCallback(WiFiConnect *mWiFiConnect) {
 86
 87
       Serial.println("Entering Access Point");
 88
     }
 89
     // WiFi Connection Function;
 90
 91
     // ------
 92
     void startWiFi(boolean showParams = false) {
 93
       wc.begin(true);
 94
       wc.setDebug(true);
 95
       /* Set our callbacks */
 96
       wc.setAPCallback(configModeCallback);
 97
       //wc.screenTest(); //test screen by cycling through the presete screens
 98
       //wc.resetSettings(); //helper to remove the stored wifi connection, comment out
       after first upload and re upload
99
        /*
100
            AP NONE = Continue executing code
            AP LOOP = Trap in a continuous loop
101
            AP RESET = Restart the chip
102
         */
103
104
          if (!wc.autoConnect()) { // try to connect to wifi
105
           /* We could also use button etc. to trigger the portal on demand within main loop
           */
106
           wc.startConfigurationPortal(AP_LOOP);//if not connected show the configuration
           portal
107
         ł
108
        // when displayLoop is called from main loop, will turn of display after time period
109
       wc.displayTurnOFF((60 * 1000 * 10)); // 10 minutes
110
     }
111
     // Initialize OLED display:
112
113
     // ------
114
     void startOLED(){
115
       display.displayOn(); // Turn Display On
       display.setContrast (255); // Set Display to full Brightness
116
117
       display.flipScreenVertically(); // Set Display Orientation
118
       display.clear(); // Clear Display
119
       displayscreen (0, 0, 16, 0, "Lora TTGO Receiv"); // Write first line of Text through
       Function
       displayscreen (0, 20, 16, 0, "Inc MQTT Publish"); // Write second line of Text through
120
       Function
121
       displayscreen (0, 40, 16, 0, "By Roy Guerra Jr"); // Write third line of Text through
       Function
122
       display.display(); // Write to Display Buffer
123
       delay(3000); // 3 second delay
124
       blankscreen(); // Goto Screen Blanking Function
125
     }
126
127
     // Function to Turn Off OLED Screen:
128
     // -------
129
     void blankscreen(){
       display.clear(); // Clear Display
130
131
        display.display(); // Write to Display Buffer
132
       display.displayOff(); // Switch display off
```

```
134
135
      // Function to Write Text on OLED Screen:
      // ------
136
137
     void displayscreen(int x, int y, int font, int align, String(text)){
138
        switch (align) { // 0 = left, 1 = middle, 2 = right
139
          case 0:
140
            display.setTextAlignment(TEXT ALIGN LEFT);
141
           break;
142
          case 1:
143
            display.setTextAlignment (TEXT ALIGN CENTER);
144
           break;
145
          case 2:
146
            display.setTextAlignment (TEXT ALIGN RIGHT);
147
            break;
148
          default:
149
            display.setTextAlignment (TEXT ALIGN LEFT);
150
         break;
151
        ł
152
        switch (font) { // Choices are 10, 12, 16, 24; (Roboto Font Size)
153
          case 10:
154
            display.setFont (Roboto 10); // Size 10 font
155
           break;
156
          case 12:
157
            display.setFont (Roboto 12); // Size 12 font
158
           break;
159
          case 16:
160
            display.setFont (Roboto 16); // Size 16 font
161
           break;
162
          case 24:
163
            display.setFont (Roboto 24); // Size 24 font
164
            break;
165
          default:
166
            display.setFont (Roboto 16); // Size 16 font
167
          break;
168
        }
169
        display.drawString(x, y, text); // Write text at the x-y cursor position
170
      }
171
172
     // Initialize LoRa module:
     // ------
173
174
     void startLoRA(){
175
       int counter;
176
        //SPI LoRa pins
       SPI.begin(SCK, MISO, MOSI, SS);
177
178
        //setup LoRa transceiver module
179
       LoRa.setPins(SS, RST, DIOO);
180
       while (!LoRa.begin(BAND) && counter < 10) {</pre>
181
         Serial.print(".");
182
          counter++;
183
         delay(500);
184
        ł
185
        if (counter == 10) {
186
          // Increment readingID on every new reading
187
          Serial.println("Starting LoRa failed!");
188
        4
189
        Serial.println("LoRa Initialization OK!");
190
        display.displayOn(); // Turn Display On
        display.clear(); // Clear Display
191
        displayscreen (0, 0, 12, 0, "LoRa Initializing OK!"); // Write first line of Text
192
        through Function
193
        display.display(); // Write to Display Buffer
194
        delay(2000);
195
      }
196
197
     // Function to Connect WiFi:
198
     // ------
199
     void connectWiFi() {
200
       startWiFi();
```

133

}

```
201
        while (WiFi.status() != WL CONNECTED) {
202
          delay (500);
203
          digitalWrite (WLED, LOW); // set GPIO2 low to keep off LED
204
          Serial.print(".");
205
        ł
206
        digitalWrite (WLED, HIGH); // set GPIO2 high to keep on LED
207
        // Print local IP address and start web server
208
        Serial.println("");
209
        Serial.println("WiFi connected.");
210
        Serial.println("IP address: ");
211
        Serial.println(WiFi.localIP());
212
      }
213
214
      // Read LoRa packet and get the sensor readings:
      // -----
215
                               216
      void getLoRaData() {
217
        Serial.print("Lora packet received: ");
        // Read packet
218
219
        while (LoRa.available()) {
220
          String LoRaData = LoRa.readString();
221
          // Example LoRaData format: readingID/temperature&soilMoisture#batterylevel
222
          // String example: 1/27.43&654#95.34
223
          Serial.println(LoRaData);
224
225
          // Get readingID, temperature and soil moisture
226
          int pos1 = LoRaData.indexOf('/');
227
          int pos2 = LoRaData.indexOf('&');
228
          int pos3 = LoRaData.indexOf('#');
229
          readingID = LoRaData.substring(0, pos1);
230
          latitude = LoRaData.substring(pos1 +1, pos2);
231
          longitude = LoRaData.substring(pos2+1, pos3);
232
          batt = LoRaData.substring(pos3+1, LoRaData.length());
233
        }
        // Get RSSI
234
235
        rssi = LoRa.packetRssi();
236
        Serial.print(" with RSSI ");
237
        Serial.println(rssi);
238
        display.displayOn(); // Turn Display On
display.clear(); // Clear Display
239
240
        displayscreen (0, 0, 10, 0, "
                                             Message Received");
        displayscreen(0, 10, 10, 0, "- RSSI: " + String(rssi) + " dBm");
displayscreen(0, 20, 10, 0, "- Packet # : " + readingID);
241
242
        displayscreen(0, 30, 10, 0, "- Latitude = " + latitude);
243
        displayscreen(0, 40, 10, 0, "- Longitude = " + longitude);
244
245
        displayscreen (0, 50, 10, 0, "- Batt Volts = " + batt);
246
        display.display(); // Write to Display Buffer
247
        delay(2000);
248
        blankscreen(); // Goto Screen Blanking Function
249
      }
250
251
     // Callback Function:
252
      // -----
253
     void callback(char* topic, byte* message, unsigned int length) {
254
        Serial.print("Message arrived on topic: ");
255
        Serial.print(topic);
256
        Serial.print(". Message: ");
257
        String messageTemp;
258
259
        for (int i = 0; i < length; i++) {</pre>
260
          Serial.print((char)message[i]);
261
          messageTemp += (char)message[i];
262
        }
263
        Serial.println();
264
265
        // Feel free to add more if statements to control more GPIOs with MQTT
266
267
        // If a message is received on the topic esp32/output, you check if the message is
        either "on" or "off".
268
        // Changes the output state according to the message
```

```
269
        if (String(topic) == "esp32/output") {
270
          Serial.print("Changing output to ");
271
          if(messageTemp == "on") {
272
            Serial.println("on");
273
           // digitalWrite(ledPin, HIGH);
274
          }
275
          else if(messageTemp == "off") {
276
            Serial.println("off");
277
            //digitalWrite(ledPin, LOW);
278
          }
           if ((char)message[0] == '0' && (char)message[1] == 'N') //on
279
280
          Ł
         // digitalWrite(LED, HIGH);
281
282
          Serial.println("on");
          client.publish("outTopic", "LED turned ON");
283
284
          }
         else if ((char)message[0] == '0' && (char)message[1] == 'F' && (char)message[2] ==
285
         'F') //off
286
          -{
287
         // digitalWrite(LED, LOW);
288
          Serial.println(" off");
289
          client.publish("outTopic", "LED turned OFF");
290
          4
291
        Serial.println();
292
        }
293
      }
294
295
      // Function to Re-Connect:
      // -----
296
297
      void reconnect() {
298
        // Loop until we're reconnected
299
        while (!client.connected()) {
300
          Serial.print("Attempting MQTT connection...");
301
          // Attempt to connect
302
          if (client.connect("ESP32 clientID")) {
303
            Serial.println("connected");
304
            // Subscribe
305
            //client.subscribe("esp32/output");
306
          } else {
307
            Serial.print("failed, rc=");
308
            Serial.print(client.state());
309
            Serial.println(" try again in 5 seconds");
310
            // Wait 5 seconds before retrying
311
            delay(5000);
312
          }
313
        }
314
      }
315
316
      // MQTT Connection Function:
317
      // -----
318
      void connectmqtt() {
319
        client.connect("ESP32 clientID"); // ESP will connect to mqtt broker with clientID
320
        ł
321
          Serial.println("connected to MQTT");
322
          if (!client.connected()) {
323
            reconnect();
324
          }
325
        }
326
      }
327
328
      // Main Program:
329
      // ========
330
      void setup() {
331
        // Initialize Serial Monitor
332
        Serial.begin(115200);
333
        pinMode (WLED, OUTPUT);
334
        digitalWrite (WLED, LOW); // set GPI025 low to keep off LED
335
        connectWiFi();
336
        startOLED();
```

```
337
        startLoRA();
338
       client.setServer(mqtt server, 1883); // Uncomment
        //client.setCallback(callback); // Uncomment for suscribe, not publish
339
340
       connectmqtt();
341
      }
342
343
     void loop() {
344
        // Check if there are LoRa packets available
345
         if (WiFi.status() != WL CONNECTED) {
346
          digitalWrite (WLED, LOW); // set GPI025 low to keep off LED
347
          if (!wc.autoConnect()) wc.startConfigurationPortal (AP RESET);
348
        1
349
        else {
          digitalWrite (WLED, HIGH); // set GPI025 high to keep on LED
350
351
        }
352
        int packetSize = LoRa.parsePacket();
353
        if (packetSize) {
354
         getLoRaData();
355
        }
356
357
        if (!client.connected()) {
358
          reconnect();
359
        }
360
        client.loop();
361
        //if(!client.loop()) {
362
         // client.connect("ESP32Client");
363
       // }
       readingID.toCharArray (msg 1, readingID.length()+1); // Convert string to a Character
364
       Array
365
       latitude.toCharArray(msg 2, latitude.length()+1); // Convert string to a Character Array
366
       longitude.toCharArray(msg 3,longitude.length()+1); // Convert string to a Character
       Arrav
367
       batt.toCharArray (msg 4, batt.length()+1); // Convert string to a Character Array
       unsigned long currentMillis = millis(); // Every X number of seconds (interval = 5
368
       seconds)
         if (currentMillis - previousMillis >= interval) { // Save the last time a new
369
         reading was published
370
            //client.subscribe("ESP32/Output"); //topic=Demo
371
            // Send values to MQTT Broker Server
372
            client.publish("esp32/reading", msg 1);
373
            client.publish("esp32/latitude", msg 2);
            client.publish("esp32/longitude", msg_3);
374
375
            client.publish("esp32/batteryvolts", msg 4);
376
            previousMillis = currentMillis;
377
         }
378
      }
```